# **Rheem Australia Pty Ltd**

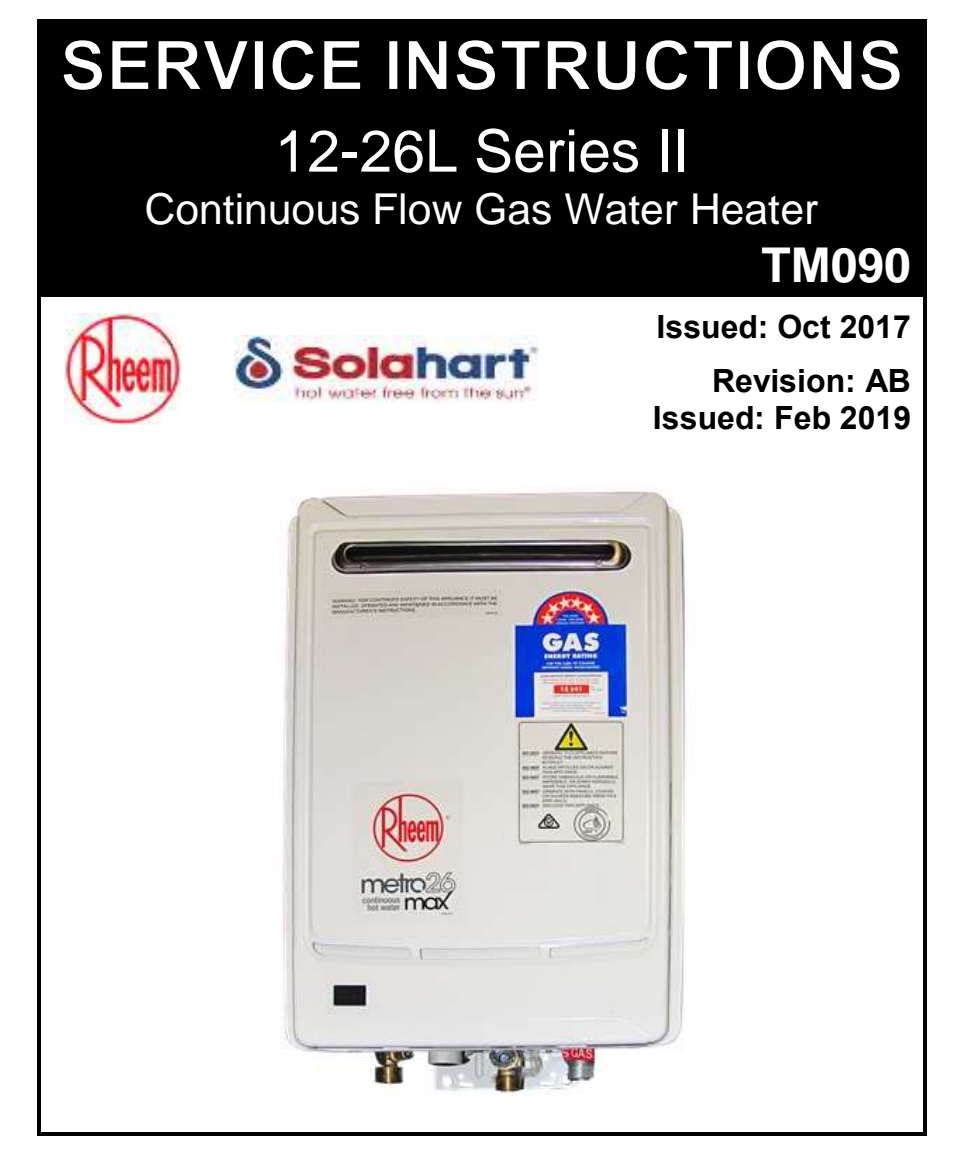

| Rheem      | Solahart |
|------------|----------|
| 874812XF   |          |
| 876812XF   |          |
| 874T16XF   |          |
| 876T16XF   |          |
| 874820XF   |          |
| 874820XF/J |          |
| 876820XF   |          |
| 874T26XF   |          |
| 876T26XF   | 10143267 |
| 874826XF/J | 10143268 |
|            |          |

First Issued: 10/2017

# CONTENTS

| INTRODUCTION                      | 3   |
|-----------------------------------|-----|
| SAFETY WARNING                    | 3   |
| Live Testing                      | 3   |
| Touch Voltage Testing             | 4   |
| WATER HEATER MODEL IDENTIFICATION | 5   |
| SPECIFICATIONS                    | 5   |
| WIRING DIAGRAM                    | 8   |
| PRESET TEMPERATURE ADJUSTMENT     | 9   |
| FINE TEMPERATURE ADJUSTMENT       | 9   |
| SEQUENCE OF OPERATION             | .10 |
| ANTI-FROST HEATER CIRCUIT         | 12  |
| IN-SERIES GAS BOOSTING            | 12  |
| TEMPERING VALVES                  | .13 |
| REMOTE CONTROLLERS                | .14 |
| BATH FILL OPERATION               | 19  |
| HOW TO FAULT FIND                 | 21  |
| OPERATIONAL FLOW CHARTS           | 23  |
| ERROR CODES                       | 26  |
| DIAGNOSTIC TEST POINTS            | 27  |
| MAINTENANCE INFORMATION           | 28  |
| CLEARING ERROR CODE HISTORY       | 30  |
| RESETTING ERROR CODES             | 31  |
| Test Equipment                    | 31  |
| FAULT FINDING                     | 32  |
| Fault Diagnosis Sequence          | 38  |
| Fault Finding Chart 1             | 39  |
| Fault Finding Chart 2             | 40  |
| Fault Finding Chart 3             | 41  |
| Fault Finding Chart 3.1           | 42  |
| Fault Finding Chart 3.2           | 43  |
| Fault Finding Charts 3.3 & 3.5    | 44  |
| Fault Finding Chart 3.6           | 45  |
| Fault Finding Chart 3.7           | 46  |
| Fault Finding Charts 4 and 4.1    | 46  |
| Fault Finding Chart 5             | 47  |
| EziSET® Fault-Finding             | 48  |
| BURNER GAS PRESSURE CHECK         | 50  |
| COMPONENT REPLACEMENT PROCEDURES  | 52  |
| DOCUMENT REVISION HISTORY         | .60 |

#### INTRODUCTION

The information provided in these instructions is based on the water heater being installed in accordance with the Installation Instructions provided with each water heater.

Contact Rheem Technical Support on 1300 712 863 should you require any further technical advice regarding a 12-26L Series II Continuous Flow water heater.

#### SAFETY WARNING

The purpose of this service manual is to provide sufficient information to allow a person with the skills as required by the Regulatory Authorities to carry out effective repairs to a Rheem Continuous Flow Gas Water Heater in the minimum of time.

Safety precautions or areas where extra care should be observed when conducting tests outlined in this service manual are indicated by print in **bold italics** and/or a warning symbol. Take care to observe the recommended procedure.

#### Live Testing

A number of test procedures detailed within this service instruction require 'live' testing to be conducted.

A

All State and Territory Authorities stipulate requirements that must be met before working live i.e. conducting a risk assessment and/or preparing a safe work method statement and wearing appropriate PPE.

It is the responsibility of the service person to be aware of and comply with the requirements of the State or Territory where the water heater is installed before working 'live'.

An RCD shall be installed between the power point and 3-pin cord of the water heater to reduce the risk of electric shock.

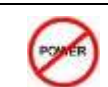

Isolate power before conducting the indicated test.

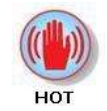

Hot surface or liquid. Personal Protective Clothing (PPE) shall be worn to reduce the risk of scalding.

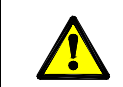

General warning symbol. Observe the instructions accompanying the symbol.

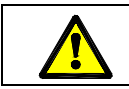

*If the supply cord is damaged, it must be replaced by the manufacturer or its service agent or a similarly qualified person in order to avoid a hazard.* 

When conducting repairs to a gas appliance the gas train including injector sizes must not be altered or modified in any way.

# **Touch Voltage Testing**

Under certain fault conditions it is possible for the metal jacket of a water heater to become live.

The electrical fault may be an internal appliance issue or an issue with the building supply wiring (see diagram 1 opposite).

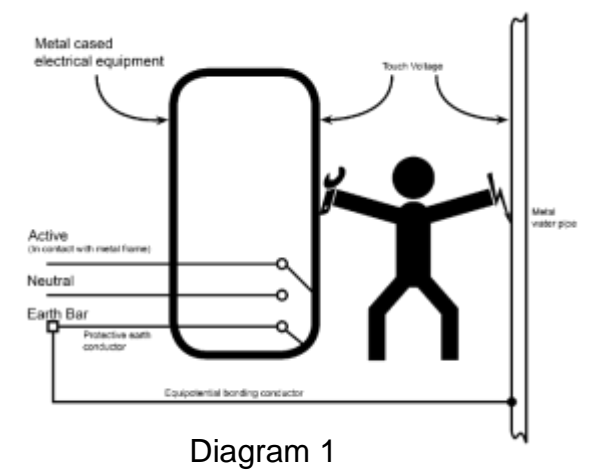

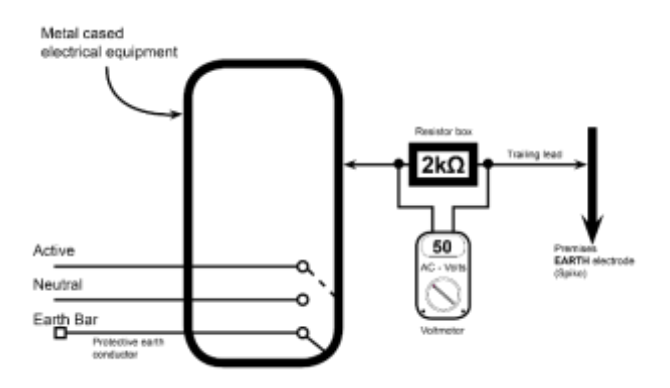

Diagram 2

To check for a shock hazard in a suspect installation a **Touch Voltage Test** must be applied using the following equipment:

- 1. A high impedance multimeter with an input impedance greater than 5 mega-ohm.
- 2. A  $2k\Omega$  resistor box fitted with contact terminals.
- 3. A long trailing lead for connection to the premises earth electrode.

Note: The  $2k\Omega$  resistor is used to simulate the body resistance of a typical person.

#### **Procedure:**

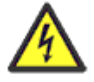

# Personal Protective Equipment (electrical insulating gloves) should be worn when conducting this procedure to reduce the risk of electric shock.

- 1. Connect the resistance box between the metal casing of the appliance and the main Earth electrode (Spike) using the long trailing lead (as shown in diagram 2).
- 2. Connect the multimeter (set on the AC volts scale) to the resistor box terminals and record the reading.
- 3. If the reading is higher than 50VAC (Dry) or 25VAC (Wet) then there is a fault either within the electrical installation or with the appliance.
- 4. To confirm the earthing of the water heater;
  - Electrically isolate the appliance from the electrical circuit
  - Conduct an earth continuity test to AS/NZS 3760 (pay particular attention to the cordset earth on plug in water heaters).
  - If the earth path of the appliance is intact, the problem is with the household wiring.

# WATER HEATER MODEL IDENTIFICATION

The identification numbers are designed to convey detailed information about the water heater to which it is attached.

|                                                                                                    | 8 | 7 | 4 | 8 | 12 | N | F | J |
|----------------------------------------------------------------------------------------------------|---|---|---|---|----|---|---|---|
| Model Number                                                                                                 |   |   |   |   |    |   |   |   |
| 8 - Rheem                                                                                                    |   |   |   |   |    |   |   |   |
| Location                                                                                                    |   |   |   |   |    |   |   |   |
| 7 - External                                                                                                 |   |   |   |   |    |   |   |   |
| Temperature Setting4 - 75 °C Max Temp6 - 54 °C .Max Temp.                                                    |   |   |   |   |    |   |   |   |
| Heater Reference                                                                                             |   |   |   |   |    |   |   |   |
| 8 – High Efficiency<br>T – High Efficiency Metro series                                                      |   |   |   |   |    |   |   |   |
| Capacity   12 - 12l/m @25 °C rise   16 - 16l/m @25 °C rise   20 - 20l/m @25 °C rise   26 - 26l/m @25 °C rise |   |   |   |   |    |   |   |   |
| <b>Gas Type</b><br>N – Natural<br>P - Propane                                                                |   |   |   |   |    |   |   |   |
| F – Frost protection                                                                                         |   |   |   |   |    |   |   |   |
| Colour<br>J – Joey Grey                                                                                      |   |   |   |   |    |   |   |   |

# **SPECIFICATIONS**

| Power consumption (Watts) |                |               |  |  |  |
|---------------------------|----------------|---------------|--|--|--|
| Model                     | Anti-frost OFF | Anti-frost ON |  |  |  |
| 12L – Natural gas         | 33             | 101           |  |  |  |
| 12L – Propane gas         | 36             | 104           |  |  |  |
| 16L – Natural gas         | 38             | 106           |  |  |  |
| 16L – Propane gas         | 40             | 108           |  |  |  |
| 20L – Natural gas         | 44             | 112           |  |  |  |
| 20L – Propane gas         | 50             | 118           |  |  |  |
| 26L – Natural gas         | 54             | 122           |  |  |  |
| 26L – Propane gas         | 59             | 127           |  |  |  |

# SPECIFICATIONS continued

| Model size                           |              | 12L              | 16L       | 20L           | 26L  |  |  |
|--------------------------------------|--------------|------------------|-----------|---------------|------|--|--|
| Nominal gas consumption              | Nat Gas      | 04               | 106       | 157           | 100  |  |  |
| (MJ/h)                               | Propane      | 94               | 120       | 157           | 199  |  |  |
| Min gas consumption                  | Nat Gas      | 10               |           |               |      |  |  |
| (MJ/hr)                              | Propane      | 12               |           |               |      |  |  |
| Injector orifice No. x Dia.          | Nat Gas      |                  | 20 x 1.55 | 5 / 20 x 1.03 |      |  |  |
| (mm)                                 | Propane      |                  | 20 x 1.10 | ) / 20 x 0.73 |      |  |  |
| Min inlet gas pressure Nat Gas       |              |                  | 1         | .13           |      |  |  |
| (kPa)                                | Propane      | 2.75             |           |               |      |  |  |
| Max burner gas test                  | Nat Gas      | 0.38             | 0.40      | 0.57          | 0.92 |  |  |
| pressure (kPa)                       | Propane      | 0.40             | 0.43      | 0.62          | 0.98 |  |  |
| Min burner gas test                  | Nat Gas      | 0.15             |           |               |      |  |  |
| pressure (kPa)                       | Propane      | 0.19             |           |               |      |  |  |
| Max inlet gas pressure (kPa          | a)           | 3.5              |           |               |      |  |  |
| Ignition System                      |              | Continuous spark |           |               |      |  |  |
| Minimum working water pre            | essure (kPa) | 120              |           |               |      |  |  |
| Maximum working water pro            | essure (kPa) | 1000             |           |               |      |  |  |
| Relief Valve Pressure (kPa)          |              | 1750             |           |               |      |  |  |
| Heating capacity (L/min @ 40°C rise) |              | 7.5              | 10        | 12.5          | 16.2 |  |  |
| Output (kW)                          |              | 21               | 27.9      | 34.9          | 45.3 |  |  |
| Gas inlet connection                 | R¾ /20       |                  |           |               |      |  |  |
| Water inlet and outlet conne         | ections      | R¾ /20           |           |               |      |  |  |

| Model Size | Factory Preset Temp. | Max. Temp. | Natural Gas | Propane  |
|------------|----------------------|------------|-------------|----------|
| 12L        | 60°C                 | 75°C       | 874812NF    | 874812PF |
| 12L        | *48°C                | 54°C       | 876812NF    | 876812PF |
| 16L        | 60°C                 | 75°C       | 874T16NF    | 874T16PF |
| 16L        | *48°C                | 54°C       | 876T16NF    | 876T16PF |
| 20L        | 60°C                 | 75°C       | 874820NF    | 874820PF |
| 20L        | *48°C                | 54°C       | 876820NF    | 876820PF |
| 26 L       | 60°C                 | 75°C       | 874T26NF    | 874T26PF |
| 26 L       | *48°C                | 54°C       | 876T26NF    | 876T26PF |

\* Hot water delivery temperature is 48°C but displayed as 50°C. As permitted in AS 3498-2009, delivery temperature can be adjusted above 50°C by installers. This allows for the outlet temperature to be increased (offset) to compensate for temperature losses in the pipework, between the water heater outlet and sanitary fixtures.

# **SPECIFICATIONS** continued

| Accessories                             |                                       | 12L | 16L    | 20L     | 26L  |
|-----------------------------------------|---------------------------------------|-----|--------|---------|------|
| Kitchen Controller                      | P/N 299853                            | Ý   |        |         |      |
| Bathroom 1 Contro                       | ller P/N 299854                       |     | ١      | Y       |      |
| Bathroom 2 Contro                       | ller P/N 299855                       |     | Ň      | Y       |      |
| Deluxe Kitchen Co                       | ntroller P/N 299861                   |     | Ň      | Y       |      |
| Deluxe Bathroom 1                       | Controller P/N 299862                 |     | Ň      | Y       |      |
| Deluxe Bathroom 2                       | 2 Controller P/N 299863               | Y   |        |         |      |
| Kitchen controller cable P/N 299856 Y   |                                       |     | Y      |         |      |
| Bathroom controller cable P/N 299857 Y  |                                       |     | Y      |         |      |
| Recess box                              |                                       | Y   |        |         |      |
| Pipe cover                              |                                       |     | ١      | Y       |      |
| Elue diverter kit                       | Standard P/N 299287 – NG models only. | Y   | Y      | Ν       | Y    |
| Extended P/N 299285 – 26L NG model only |                                       |     | Ν      | Ν       | Y    |
| Ez-Link Kit P/N 299291                  |                                       |     | Ň      | Y       |      |
| EziSET <sup>®</sup> Kit P/N 052310      |                                       |     | 50°C m | odels o | nly) |

# **Product Changes**

# EziSET<sup>®</sup> - Smartphone Remote Control

EziSET<sup>®</sup> enables remote control of a CF water heater via a smartphone where the hot water temperature set point and bath fill features can be controlled by the user through an App installed on their own personal smartphone. Additionally, any applicable fault codes and service contact details will be displayed on the App in the event of a heater fault.

EziSET<sup>®</sup> is not provided as standard with the CF heater, it is an optional extra that is available to purchase in kit form that is to be retro-fitted to a new or existing installation. Available from February 2019 using part number 052310 the kit is suitable for use with 50°C models only (suitable for use with 876812 / 876T16 / 876820 / 876T26 models manufactured from 2018).

The kit is required to be installed by a qualified technician; it includes a PCB that is to be fitted inside the water heater and a Power Line Telecommunication (PLT) plug that is to be connected to a GPO and wireless router in the home (wireless router is not supplied however any home with an existing Wi-Fi network will have one).

The householder is responsible for the download of the free EziSET<sup>®</sup> App to their own compatible smartphone. Must have a minimum operating system of iOS 8.1 (iPhone 5 or later; excluding iPhone 5C) or Android 4.0 or later (Windows phone is not compatible).

Up to 10 devices can simultaneously communicate with an EziSET<sup>®</sup> enabled heater however only one user at a time can have priority control and alter heater settings.

The conventional hard-wired remote temperature controllers will continue to be available for use where a home Wi-Fi network or a compatible mobile device are not available.

#### WIRING DIAGRAM

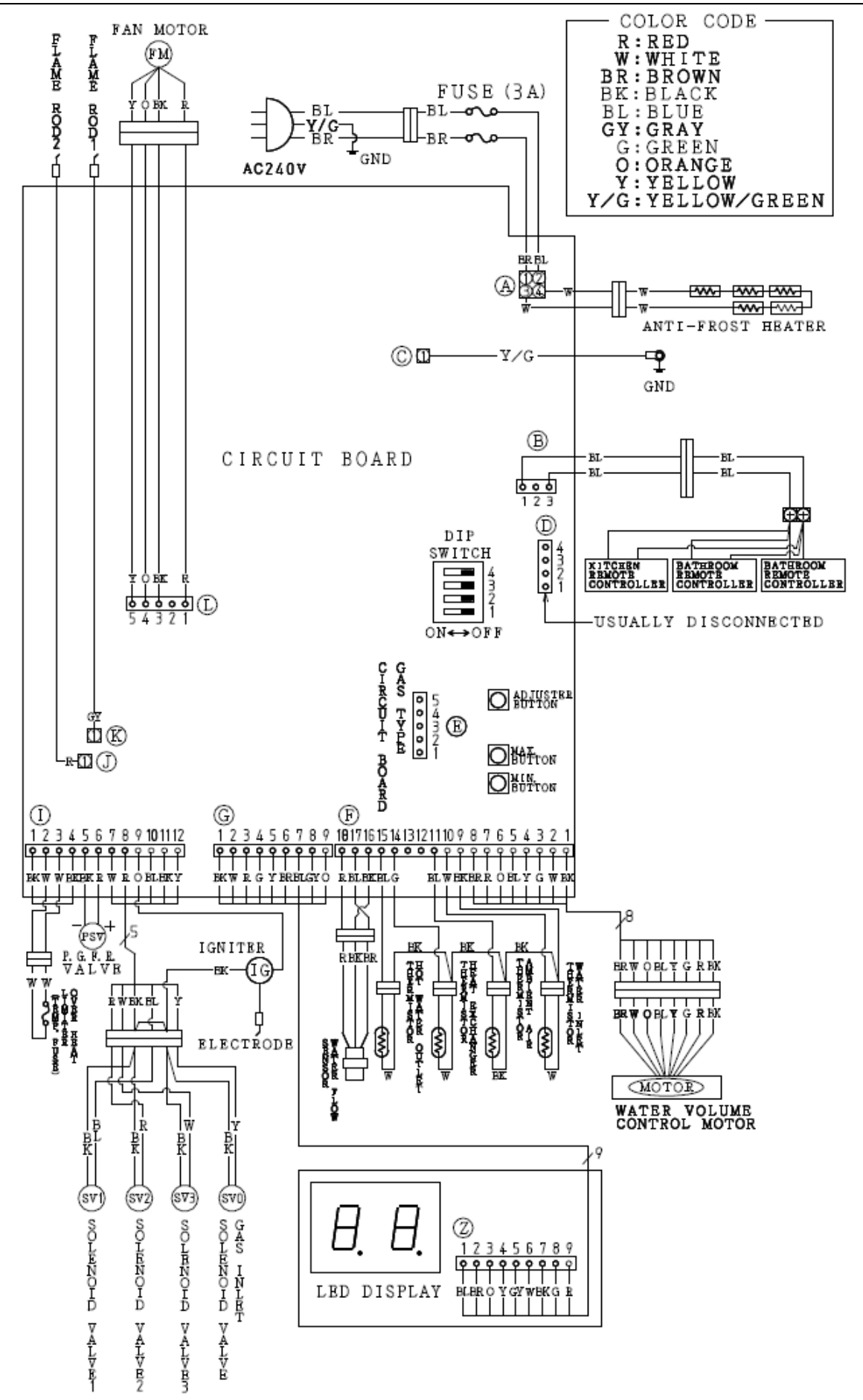

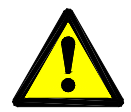

Voltages up to 240 volts will be present within the water heater, take care not to touch wiring terminals. Use an insulated tool when operating the DIP switches or MIN and MAX buttons.

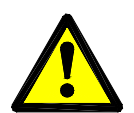

If this water heater is used as an in-series booster for a solar water heater it must have the outlet temperature set at 70°C in order to comply with the requirements of AS 3498.

To adjust the preset temperature:

- 1. Remove the front cover from the water heater.
- 2. Turn DIP SWITCHES 3 and 4 on (up position). Refer to area 'D' on page 32 for dip switch location. The current preset temperature is displayed on the OK Monitor.

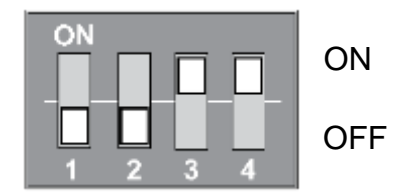

3. Press the MIN or MAX button, located under the DIP Switches, until the desired temperature is displayed. Available temperatures are:

Rheem 874 Series / Solahart 60° models:

38°C, 40°C, 42°C, 43°C, 48°C, 50°C, 55°C, 60°C, 65°C, 70°C and 75°C.

Rheem 876 Series 50° models:

38°C, 40°C, 42°C, 43°C, 45°C, 48°C, and 50°C.

Turn DIP SWITCHES 3 and 4 off (down position). The temperature display is now turned off.

4. Refit the front cover to the water heater.

#### FINE TEMPERATURE ADJUSTMENT

The maximum outlet temperature of a 48°C model may be adjusted to compensate for temperature losses in the pipe work between the water heater outlet and sanitary fixtures.

After adjustment, the water temperature from the first tap in the hot water pipe work after the water heater used for personal hygiene purposes, such as in a bathroom or ensuite **MUST NOT** exceed:

- 48°C if a temperature controller is connected to the water heater, or
- 50°C if a temperature controller is not connected to the water heater.

If there is a tap, such as a kitchen or laundry tap, in the hot water pipe work between the water heater and the first tap used for personal hygiene purposes, then it is possible for a water temperature to be delivered from that tap of up to 3°C higher than the setting shown on the controller.

It is necessary to have the electrical supply to the water heater switched on during stages of the outlet temperature compensation adjustment procedure.

**Note:** The preset outlet temperature setting of the water heater must be set at 48°C prior to the commencement of this procedure.

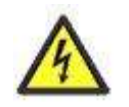

Voltages up to 240 volts will be present within the water heater, take care not to touch wiring terminals. Use an insulated tool when adjusting settings.

- 1. Switch DIP SWITCH 3 to the on (up) position on the PCB.
- 2. Push the MAX button to increase outlet temperature set point. Continue to press MAX button until correct temperature is achieved at first tap used for personal hygiene purposes. The maximum outlet temperature setting is 54°C.
- 3. Once correct temperature set point is selected, switch DIP SWITCH 3 to the off (down) position on the PCB.

# SEQUENCE OF OPERATION

Refer to 'Sequence of Operation Component Diagram' on page 11 to view components shown in brackets e.g. (1)

- 1. When a hot water tap (1) is opened, cold water (or preheated water if a solar preheater is installed) enters the water heater and passes through the Water Flow Sensor (3) and Heat Exchanger (19). Note: the inlet water temperature must be less than or equal to 58°C and less than or equal to the set point temperature minus 2°C for operation to occur past this point; otherwise water will pass straight through the heat exchanger and fan and burner operation will not occur (for more information on this subject refer to the section titled 'In-series Gas Boosting' on page 12).
- 2. The Water Flow Sensor (3) sends a pulse signal to the PCB (27). Once the pulse signal reaches a pre designated frequency (at minimum flow rate) the PCB (27) activates the Fan Motor (25) and the Fan (24) starts rotating.
- After the Fan (24) completes a pre purge, the Gas Inlet Solenoid Valve (9) is activated. Then Step 1 - Gas Solenoid Valve 2 (11) is activated, the Proportional Gas Flow Regulating Valve (13) adjusts the gas flow rate through Steps 2 – 6, to ensure adequate gas for ignition and gas is then supplied to the Burner (15). (See page 11 Stepping gas rate change sequence).
- 4. At the same time the Gas Solenoid Valves open the Igniter (16) starts sparking continuously and ignites the gas at the Burner (15). After the flame sensor (18) detects burner flame, the Proportional Gas Valve (13) begins to control the gas flow rate. If there is a difference between the hot water temperature detected by the Hot Water Outlet Thermistor (6) and that set on the water heater or selected on the remote controller (if fitted) the PCB (27) adjusts the hot water temperature by opening and closing the Gas Solenoid Valves 1 (10), 2 (11) and 3 (12) and adjusting the Proportional Gas Flow Regulating Valve (13). The water flow rate is also adjusted via the Water Flow Servo Motor (7) to ensure the selected temperature of hot water is delivered.
- 5. As the gas flow rate, controlled by the Proportional Gas Flow Regulating Valve (13) changes the PCB (27) varies the speed of the Fan Motor (25) to maintain the correct air gas mix ratio.
- When the hot tap (1) is closed, the pulse signal from the Water Flow Sensor (3) stops and the burner flame is extinguished by closing Gas Solenoid Valves 1 (10), 2 (11), 3 (12) and the Gas Inlet Solenoid Valve (9). The post purge operation then commences.
- 7. Once the post-purge operation ends (up to 6 minutes) power to the Fan Motor **(25)** is cut and the Fan **(24)** stops.

#### Sequence of Operation Component Diagram

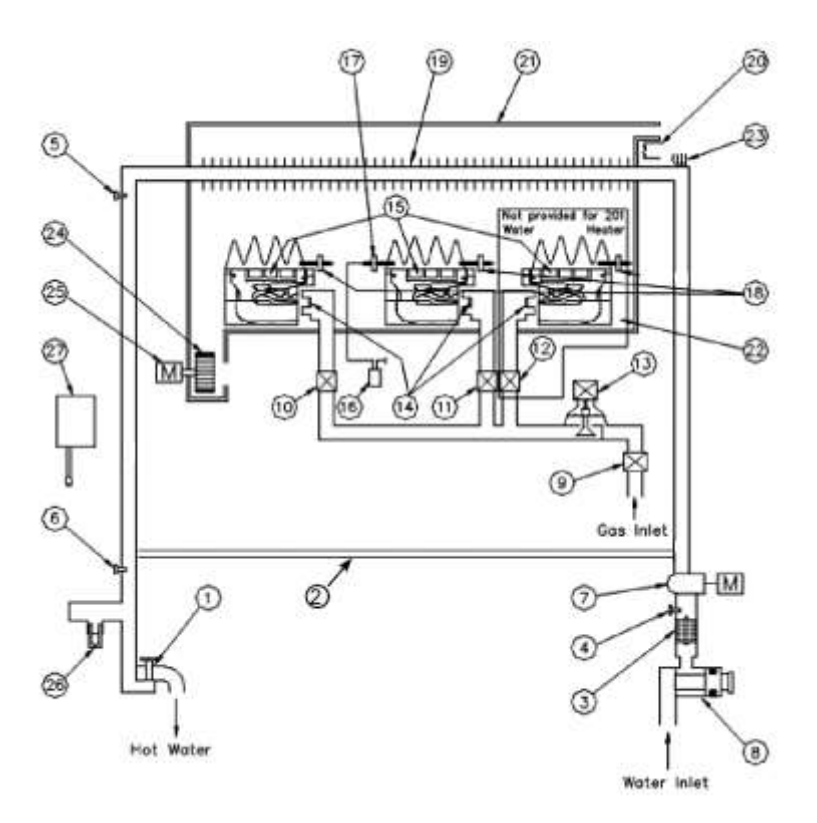

- Hot Water Tap 1
- 2 Bypass pipe
- 3 Water Flow Sensor
- 4 Inlet Water Temperature Thermistor
- 5 **Combustion Chamber Thermistor**
- **Outlet Water Temperature Thermistor**
- 6 7 Water Flow Servo Motor
- 8 Water Filter (Strainer)
- 9 Gas Inlet Solenoid Valve
- Gas Solenoid Valve 1 10
- 11 Gas Solenoid Valve 2
- Gas Solenoid Valve 3 12
- PGFR Valve 13
- 14 Nozzle
- 15 Burner
- Igniter 16
- 17 Igniter Electrode
- 18 Flame Sensor
- Heat Exchanger 19
- 20 Over Temperature Limiter
- Exhaust (Flue) Outlet 21
- 22 **Combustion Chamber**
- Anti Frost Heater (Models with F in 23
  - model number only e.g. 874826NF)
    - Fan
- 24 25 Fan Motor
- Drain Plug With Relief Valve. 26
- PCB 27

#### **Burner Configuration (Burner Change-Over Assembly)**

| Burner 1                 | Burner 2                  | Burner 3                   |
|--------------------------|---------------------------|----------------------------|
| Centre Solenoid (S.V. 2) | Left Solenoid<br>(S.V. 1) | Right Solenoid<br>(S.V. 3) |

#### Stepping gas rate change sequence by solenoid

| Step 1   | Step 2   | Step 3       | Step 4   | Step 5      | Step 6        |
|----------|----------|--------------|----------|-------------|---------------|
| SV. 2 ON | SV. 3 ON | SV. 2 & 3 ON | SV. 1 ON | SV 1 & 2 ON | SV 1,2 & 3 ON |

#### Flame Sensor Status

| Power           | 0   | 1   | 2   | 3   | 4   | 5   | 6  |
|-----------------|-----|-----|-----|-----|-----|-----|----|
| R0y Information | 00  | 01  | 01  | 01  | 10  | 11  | 11 |
| Flame Sensor 1  | Х   | 0   | 0   | 0   | Х   | 0   | 0  |
| Flame Sensor 2  | Х   | Х   | Х   | Х   | 0   | 0   | 0  |
| Solenoid Valve1 | OFF | OFF | OFF | OFF | ON  | ON  | ON |
| Solenoid Valve2 | OFF | ON  | OFF | ON  | OFF | ON  | ON |
| Solenoid Valve3 | OFF | OFF | ON  | ON  | OFF | OFF | ON |

**X** = Flame sensor is not detecting flame. **O** = Flame sensor is detecting flame

# **ANTI-FROST HEATER CIRCUIT**

The 5 anti-frost heaters are wired in series and are controlled by the ambient air sensor and the PCB. All models have a 68-watt anti-frost system.

A thermistor, sensing ambient air temperature, positioned in the wiring loom near the bottom of the water heater, activates the anti-frost heaters when the ambient air temperature falls to 4°C +4°C/-2°C and deactivates the anti-frost heaters when the temperature rises above 12°C.

In the event a heater block becoming open circuit the total heater circuit is rendered inoperable. The total heater circuit measures  $850 \pm 5\%$  ohms.

Refer to Procedure 12 on page 56 for replacement procedure.

#### **IN-SERIES GAS BOOSTING**

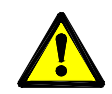

Temperature controllers must not be fitted if this water heater is installed as part of a solar water heater system because water at a temperature much higher than the controller setting can be delivered.

Rheem 874 series & Solahart 60° models may be used as in-series booster water heaters to a solar preheat water heater. When the inlet water temperature is 58°C or higher the fan and burner will not operate despite water flowing through the heat exchanger. When the inlet water temperature is less than or equal to 57°C the burner will fire and boost the outlet temperature to the preset outlet temperature setting provided the flow rate is greater than 3 litres per minute.

In this application the preset outlet temperature setting of the heater must be set at 70°C to comply with the requirements of AS3498. Refer to page 9 for details on checking and adjusting the preset outlet temperature.

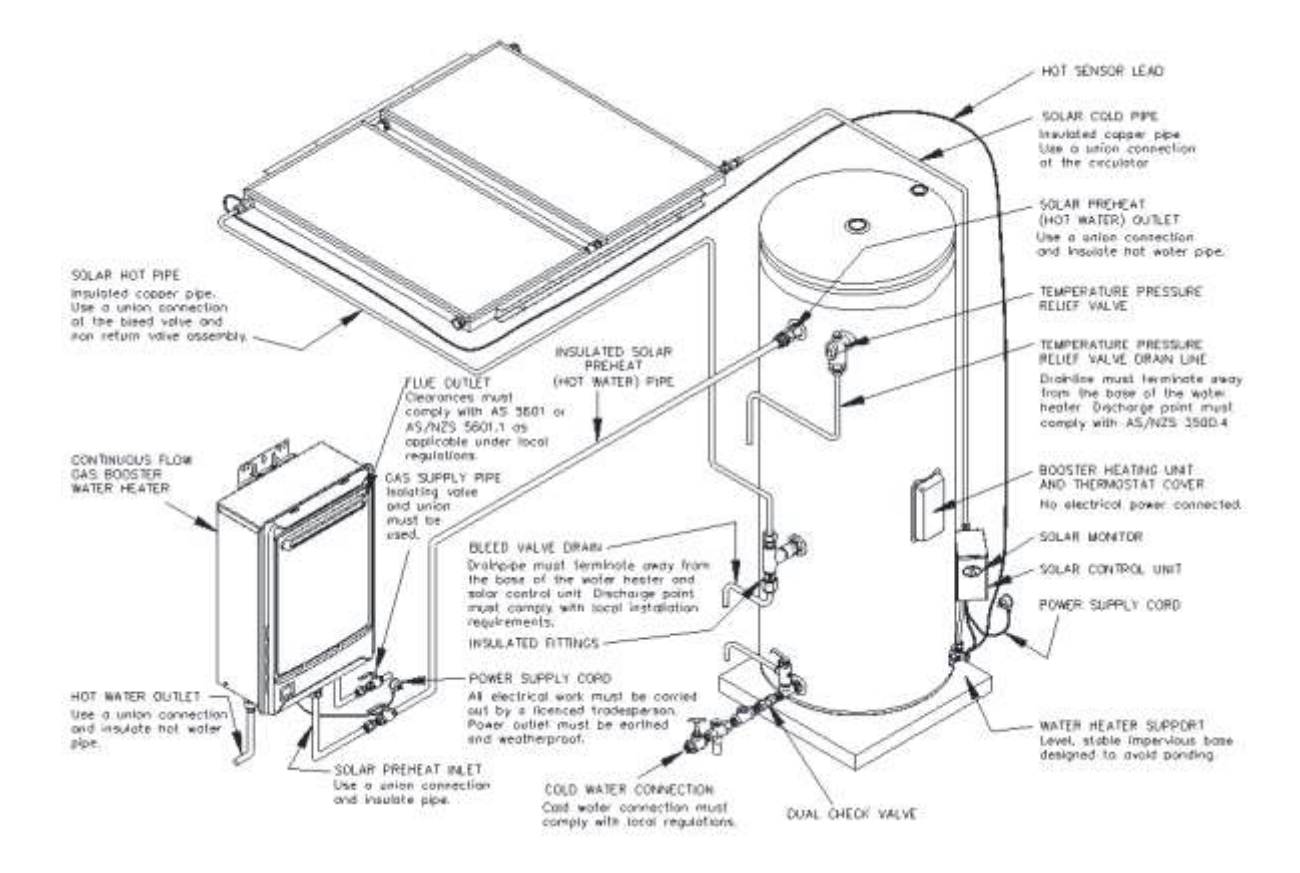

# In-series gas boosting Solar Loline Installation

#### In-series gas boosting Solar Hiline Installation

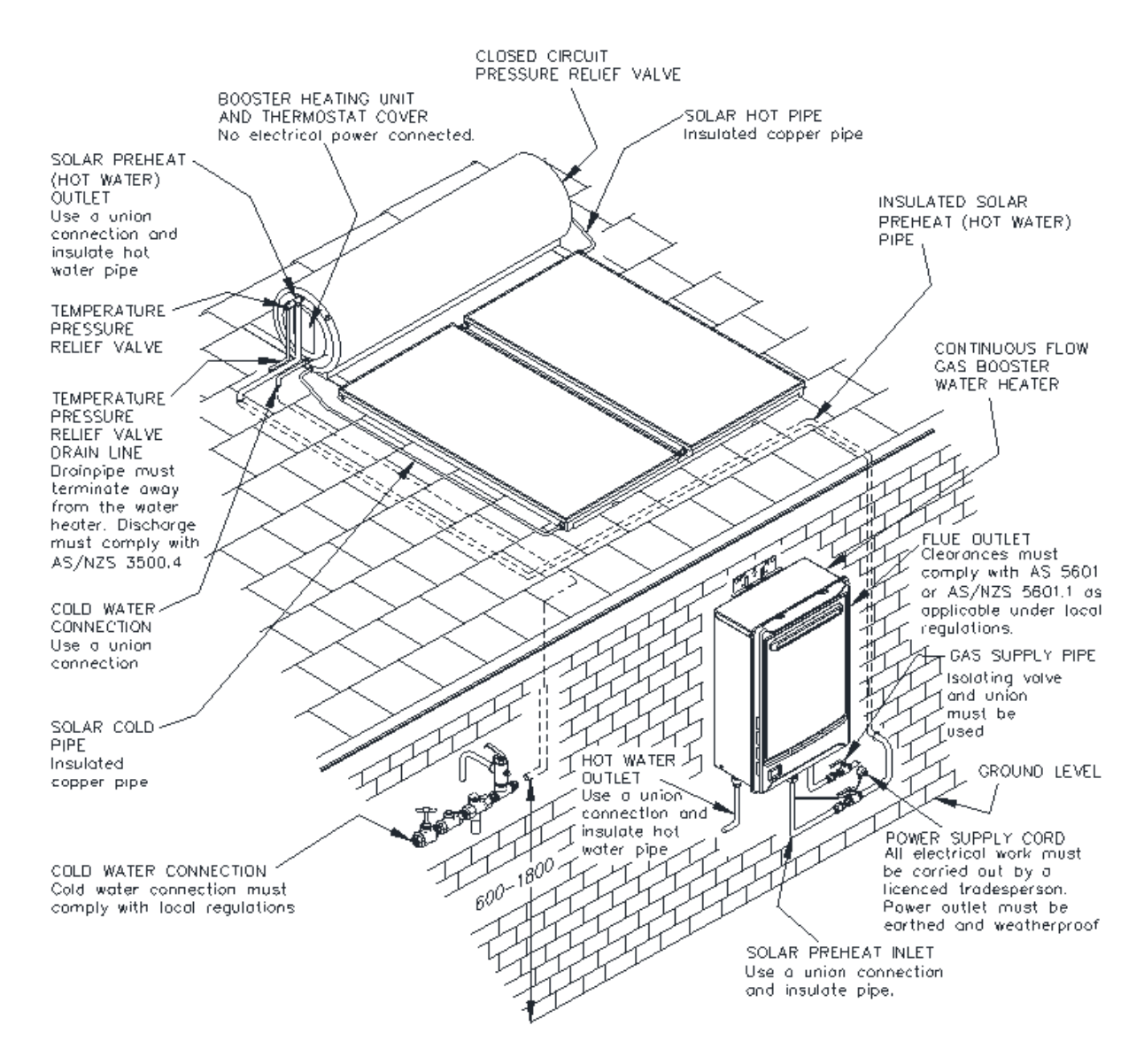

#### **TEMPERING VALVES**

Where a tempering valve is fitted and there is not a separate untempered line for the kitchen or laundry areas, the Kitchen temperature controller will be able to display temperatures above 50°C however the delivered water temperature at the tap will be that set by the tempering valve which will be no hotter than 50°C.

To enable delivery of hot water at temperatures above 50°C a separate untempered line must be provided that supplies hot water exclusively to kitchen and laundry areas (refer to diagram below).

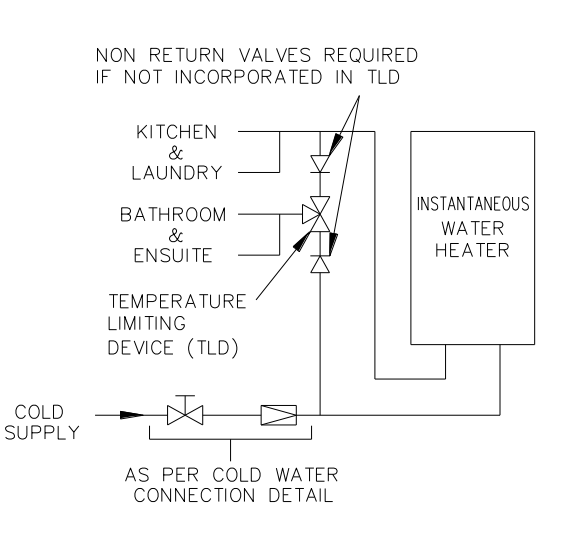

#### **REMOTE CONTROLLERS**

Continuous flow gas water heaters can be fitted with optional remote temperature controllers as long as they are not being used in conjunction with a solar system.

There are 3 types of remote controller that can be used, standard, deluxe or EziSET<sup>®</sup>. Standard and deluxe controllers are hard wired whereas EziSET<sup>®</sup> is a Smartphone based remote temperature control (**Note:** EziSET<sup>®</sup> is not to be used with hard wired controllers).

| Controller<br>Type | Bathroom 1<br>Controller | Bathroom 2<br>Controller | Kitchen<br>Controller | Kitchen<br>Cable 20m | Bathroom<br>Cable 20m |
|--------------------|--------------------------|--------------------------|-----------------------|----------------------|-----------------------|
| Standard           | 299854                   | 299855                   | 299853                | 200956               | 200957                |
| Deluxe             | 299862                   | 299863                   | 299861                | 299000               | 299007                |
| EziSET®            |                          | 052310                   |                       | NA                   | NA                    |

#### Hard Wired Controllers:

Standard and deluxe controllers **cannot** be mixed in a single installation; an individual water heater must have ALL standard or ALL deluxe type controllers fitted, other manufacturers' controllers cannot be used.

Deluxe temperature controllers offer additional functions compared to standard temperature controllers:

- A Bath-Fill auto-stop function allows the bath-fill volume and temperature to be set, once the selected volume of water has passed through the water heater the water servo motor closes, preventing any further flow of hot water.
- An Assistance call button provides a voice or alert tone when pressed that is audible on all controllers.

One, two or three controllers can be installed, however if a Bathroom controller is installed without a Kitchen controller then the maximum selectable hot water temperature will be limited to 50°C when connected to an 874 model or 48°C (displayed as 50°C) when connected to an 876 model.

876 Models are factory set and limited so that they cannot deliver water hotter than 48°C.

When no hot water is flowing, temperatures can be selected between 37°C and 50°C by pressing and holding the temperature control buttons, to select temperatures above 46°C press the temperature control button once for each selection.

A controller must be turned on and must display the 'ACTIVE' indicator in order to allow adjustment of water temperature.

When hot water is flowing, the temperature can be increased from 37°C to 46°C only.

The water temperature can be decreased from any setting whether hot water is flowing or not.

# **Standard Controller**

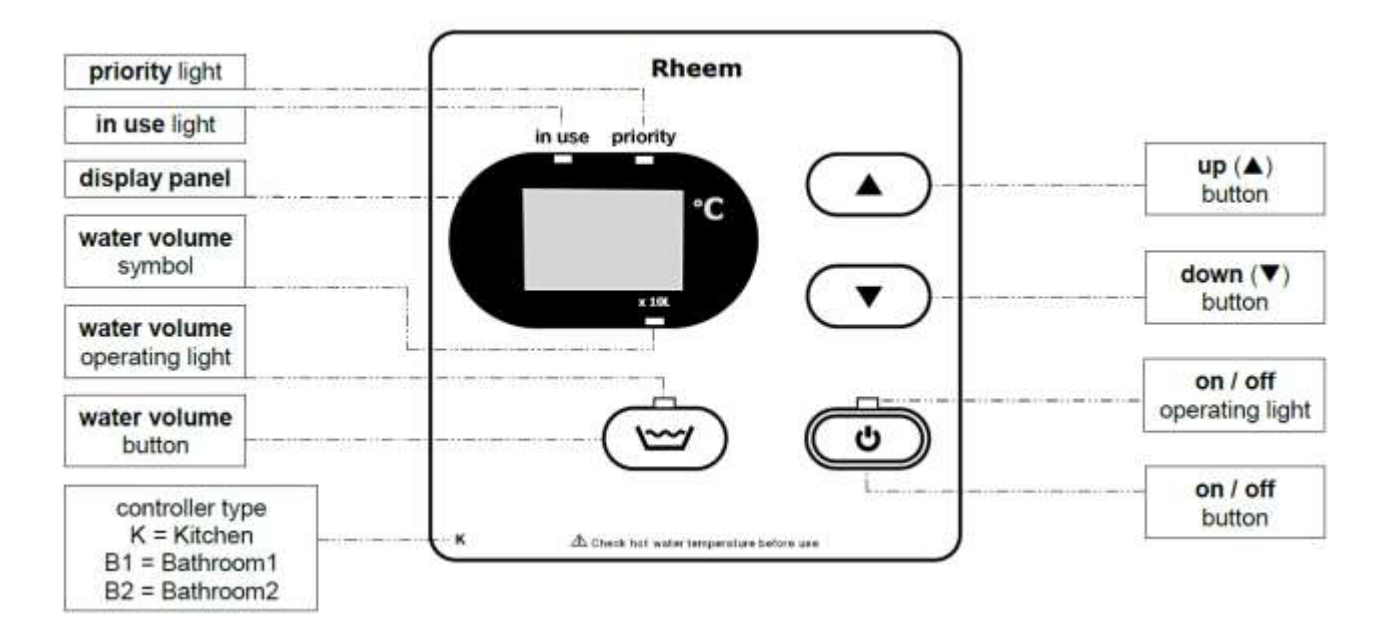

Note 1: If one or more controllers are installed, at least one must be on for the water heater to operate. If all controllers are off the water heater will only deliver cold water. Note 2: The water volume button is active only on the kitchen controller

#### Selectable Temperatures:

#### **Kitchen Controller:**

37, 38, 39, 40, 41, 42, 43, 44, 45, 46, 48, 50\*, 60°C\*

#### **Bathroom Controllers:**

37, 38, 39, 40, 41, 42, 43, 44, 45, 46, 48, 50°C

\* Temperatures above 48 degrees are not available on 876 series as these units have a maximum selectable temperature of 48°C at all locations.

| ON / OFF button     | This button must be pressed once to turn on the controller. The light<br>in the button will glow when the controller is on. A controller cannot<br>be turned on if water is flowing from a hot tap. To turn off a controller,<br>press the on / off button once. The light will go out. A controller can<br>be turned off whilst water is flowing.            |
|---------------------|----------------------------------------------------------------------------------------------------|
| Priority light      | This light will glow on a controller when that controller has priority.<br>The Bathroom controller(s), if they are turned on, have priority over<br>the Kitchen controller. Priority means that controller has control of<br>the water heater temperature setting. The water temperature setting<br>can only be adjusted by the controller that has priority. |
| In use light        | This light will glow on all controllers, whether they are on or off, when hot water is flowing, regardless of which controller has priority.                                                                                                    |
| Display panel       | The current temperature setting is displayed on all controllers (whether hot water is flowing or not), when any controller is on. If all controllers are off, then the display remains blank. The water volume can also be displayed on the Kitchen controller. The x10 <i>l</i> symbol glows when the water volume is displayed.                             |
| ▲ (up button)       | The up button increases the temperature setting.                                                                                                    |
| ➤ (down button)     | The down button decreases the temperature setting.                                                                                                    |
| water volume button | (Kitchen controller only) – This feature enables an alarm to sound when a set volume of water has flowed through the water heater (refer to notes below).                                                                                                    |

Water volume notes:

- The water volume function is designed to warn, by a beeping sound, that a certain volume of water has been delivered from the water heater. It does not stop either the flow of or the heating of water.
- The Kitchen controller does not require priority nor to be on in order to set the water volume function.
- The water volume function can be set whilst a hot tap is open.
- The water volume alarm will only sound from the kitchen controller.
- The factory preset water volume is 180 litres.
- To turn off the water volume function before the alarm sounds, press the water volume button twice.
- The water volume is measured as the water flows through the water heater. Therefore if more than one hot tap is open, the alarm will respond to the total water volume drawn from all taps and the expected water volume from the first tap will be decreased.
- If the hot tap is closed before the set water volume flows through the water heater and the water volume button is left on, then the alarm will sound when the remaining water volume is consumed during a later operation. To prevent the alarm from sounding, press the water volume button twice to turn it off.

# **Deluxe Controller**

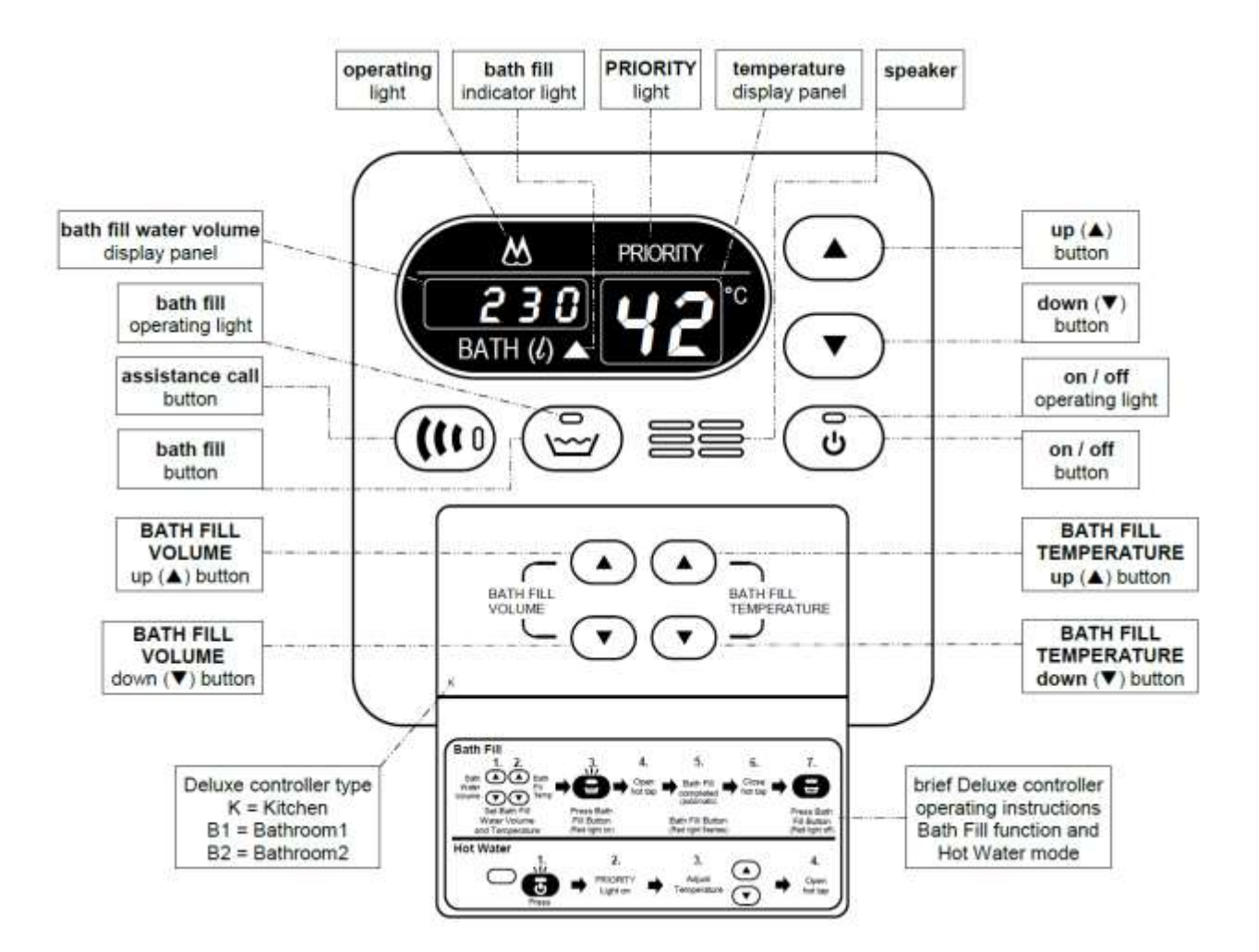

Note: If one or more controllers are installed, at least one must be on for the water heater to operate. If all controllers are off the water heater will only deliver cold water.

#### Selectable Temperatures:

#### **Deluxe Kitchen Controller:**

37, 38, 39, 40, 41, 42, 43, 44, 45, 46, 48\*, 50\*\*, 60°C\*

#### **Deluxe Bathroom Controllers:**

37, 38, 39, 40, 41, 42, 43, 44, 45, 46, 48\*, 50°C

#### Bath-Fill Mode – All Deluxe Controllers:

37, 38, 39, 40, 41, 42, 43, 44, 45, 46, 48°C

\* Limited to 48°C when the bath fill function is set with 874 and 876 series models

\*\* Limited to 48°C when 50°C is displayed with 876 series models

| ON / OFF button                           | Press once to turn on the controller. The button will glow when<br>the controller is on. A controller cannot be turned on if water is<br>flowing from a hot tap. Press the button to turn off the<br>controller. A controller can be turned off whilst water is flowing.                                                                          |
|-------------------------------------------|----------------------------------------------------------------------------------------------------|
| Bath-Fill button                          | Initiates Bath-Fill mode and once pressed will display the last<br>used Bath-Fill water volume in litres and the last used Bath-Fill<br>temperature in °C. The displayed Bath-Fill water volume and<br>temperature can be adjusted by using the Bath-Fill water<br>volume and temperature control buttons located beneath the<br>hinged panel     |
| Bath-Fill operating light                 | Illuminates whenever Bath-Fill mode is in operation.                                                                                                    |
| Bath-Fill Temperature<br>(up button)      | Increases the Bath-Fill temperature setting.                                                                                                    |
| Bath-Fill Temperature<br>▼ (down button)  | Decreases the Bath-Fill temperature setting.                                                                                                    |
| Bath Fill Water Volume<br>(up button)     | Increases the Bath-Fill water volume setting in increments of 10 litres up to 500 litres. A further setting of 990 litres can be selected                                                                                                    |
| Bath Fill Water Volume<br>▼ (down button) | Decreases the Bath-Fill water volume setting                                                                                                    |
| Assistance Call button                    | When pressed sounds a message or alert tone on the Kitchen<br>Controller indicating that assistance is required in the<br>bathroom.                                                                                                    |
| Bath-Fill Water Volume<br>display         | Displays the selected Bath-Fill water volume in litres. The quantity of water can be adjusted using the Bath-Fill Water Volume adjustment buttons located beneath the hinged panel                                                                                                    |
| Heater Operating light                    | Illuminates on all controllers when hot water is flowing                                                                                                    |
| Heater ACTIVE light                       | Illuminates when that controller is 'active'. The Bathroom<br>controller when turned on, have priority over the Kitchen<br>controller. Priority means that a controller has control of the<br>water heater temperature setting. The water temperature<br>setting can only be adjusted by the controller that is displaying<br>the ACTIVE message. |
| Temperature Display                       | Displays the current temperature setting on all controllers in °C when any controller is on. If all controllers are off the display remains blank.                                                                                                    |
| ▲ (up button)                             | Increases the general purpose temperature setting.                                                                                                    |
| ✓ (down button)                           | Decreases the general purpose temperature setting.                                                                                                    |

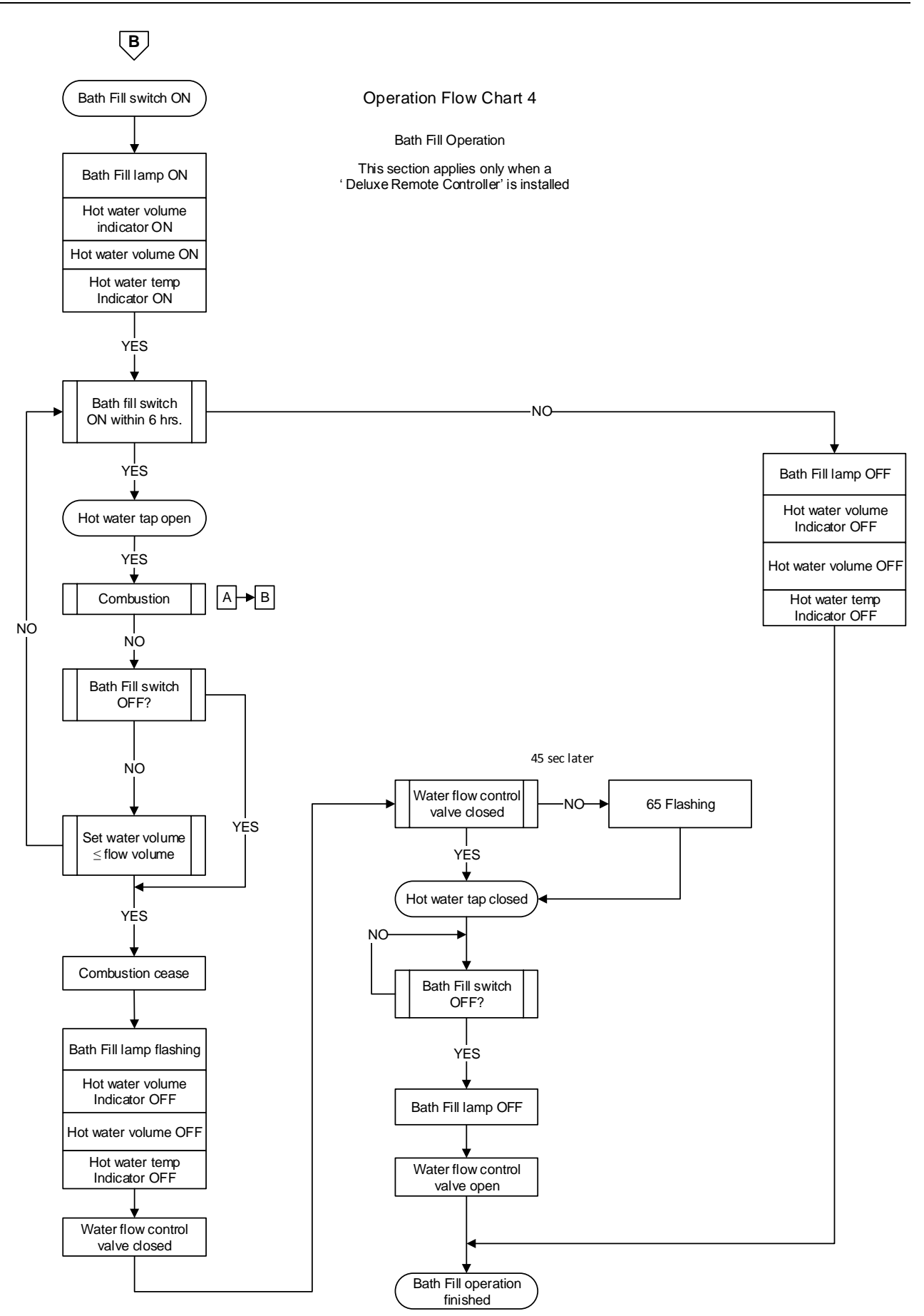

# EziSET<sup>®</sup> Smartphone Remote Controller:

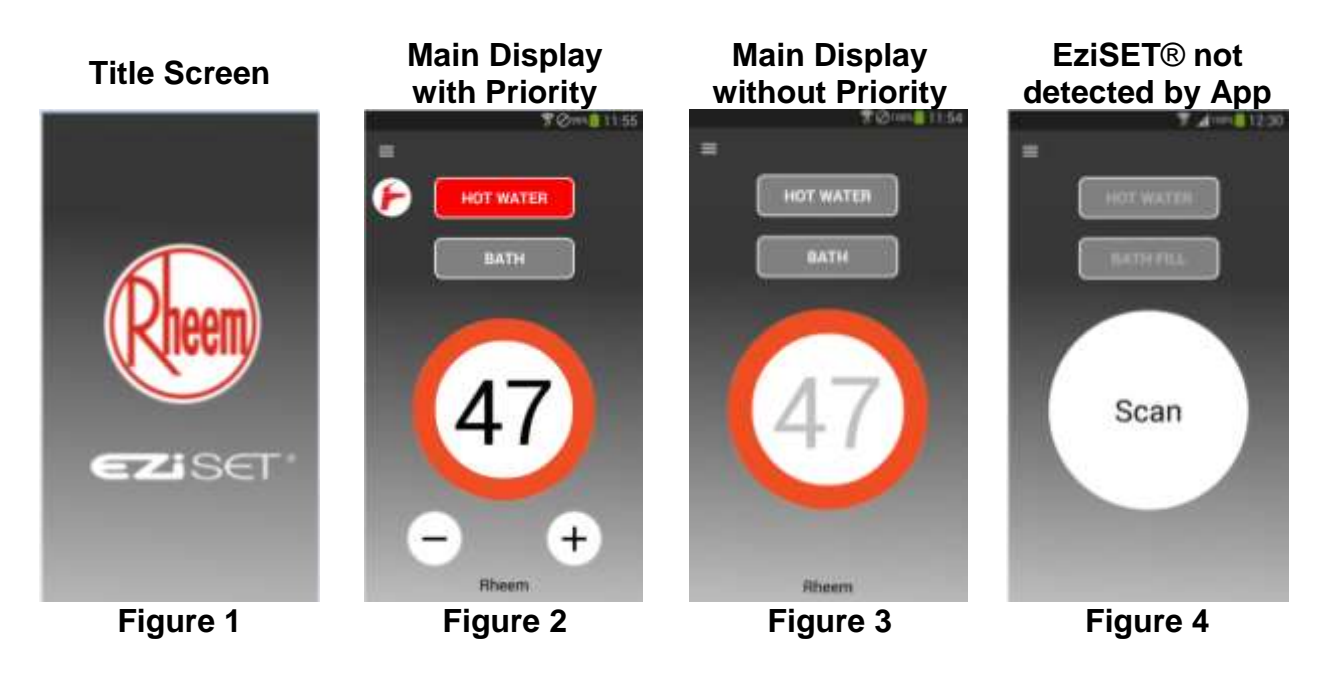

Up to 10 mobile devices can simultaneously communicate with an EziSET<sup>®</sup> enabled heater however only one user at a time can have priority control and alter heater settings. The user that depresses the 'HOT WATER' button first will assume the priority control and will be able to adjust temperature settings using the temperature increase (+) / decrease (-) buttons as shown in figure 2 above. Any additional devices will be able to view the current set point temperature but will not be able to make any adjustments as the temperature increase / decrease buttons will not be displayed and the temperature dial will not be illuminated (refer figure 3).

The mobile device that has priority can give up priority by pressing the 'HOT WATER' button or will automatically lose priority after a default period of 5 minutes of non-use (the non-use session timeout time can be adjusted from the SETTINGS page if desired). At this point priority may be assumed by another device by depressing the 'HOT WATER' button.

The 'Scan' button appears when the App cannot detect EziSET® on network (refer figure 4). Press 'Scan' to start searching for EziSET on the network again. Once EziSET® is detected the App will automatically connect and figure 3 will be shown.

The maximum selectable hot water temperature will be limited to 50°C. When no hot water is flowing, temperatures can be selected between 37°C and 50°C. When hot water is flowing, the temperature can be increased from 37°C to 43°C only. The water temperature can be decreased from any setting whether hot water is flowing or not.

**Bath Fill function:** The water volume is measured as the water flows through the water heater. Therefore if more than one hot tap is open the expected water volume from the first tap will not be delivered before hot water flow ceases.

**NOTE:** The Rheem EziSET<sup>®</sup> App is available from the App or Play Store and is compatible with a smartphone that has a minimum operating system of iOS 8.1 (iPhone 5, excluding iPhone 5C) or Android 4.0 and later (Windows phone is not compatible).

Should the home be supplied by 3-phase power, the wireless router and the water heater MUST be connected to the same phase for EziSET<sup>®</sup> to operate correctly.

#### HOW TO FAULT FIND

When conducting fault finding techniques it is important to understand that the same error code with a different sequence number can be displayed at different points during the operational sequence of the water heater. It is important to determine where the fault occurred in relationship to the operational sequence of the water heater before commencing fault finding tests, as the tests may differ even though the same error code can be displayed.

If a fault occurs the LED display will alternate between the error code for the fault and a sequence number that indicates where in the operational sequence of the water heater the fault occurred. The operational flow charts are broken into 5 sections designated by boxed numbers. The table on page 22 converts the sequence number displayed on the LED to the appropriate operational flow chart section.

The flow diagram below outlines the recommended procedure to successfully diagnose, test and rectify faults on the range of water heaters.

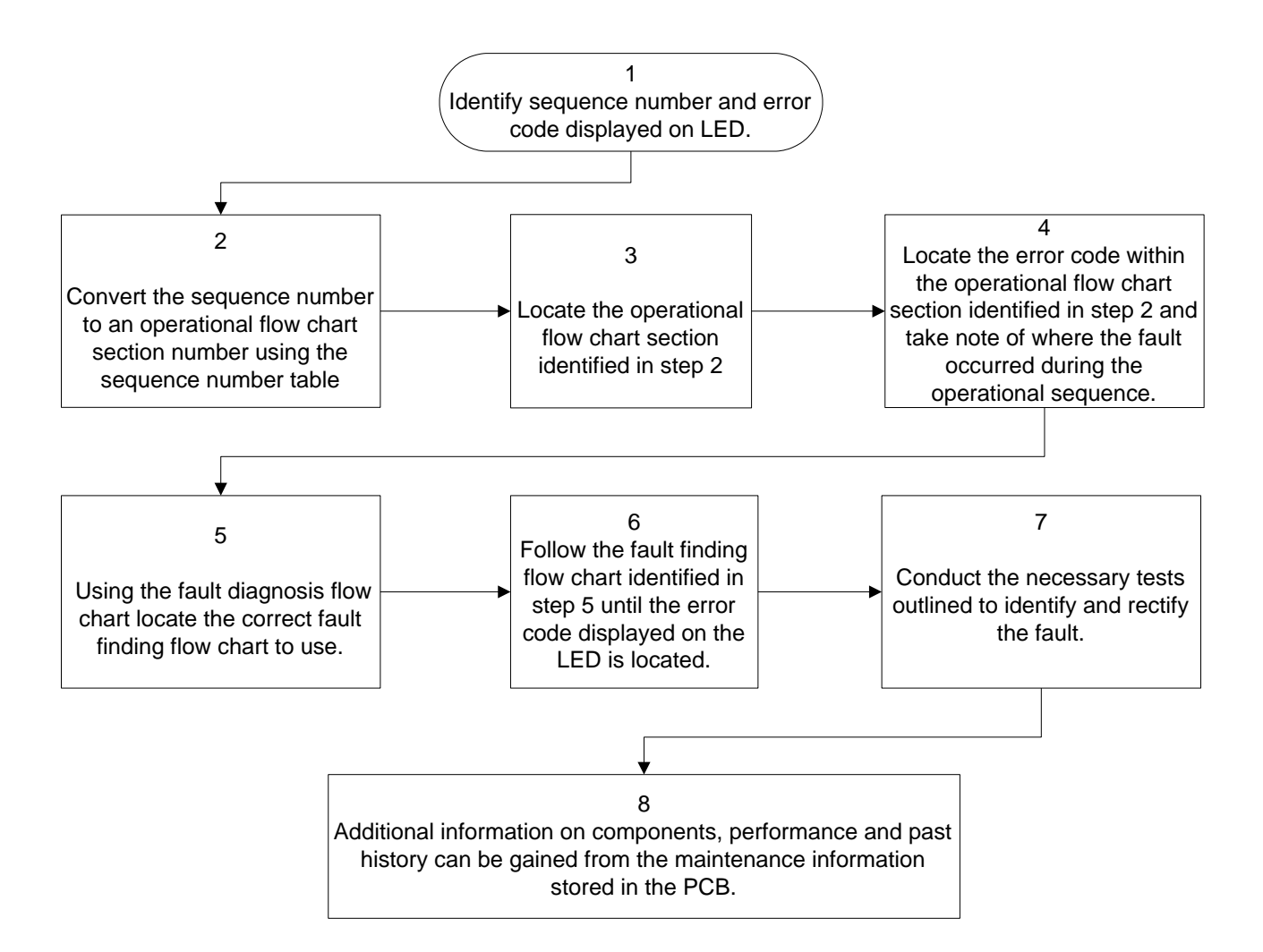

#### About the Operational Flow Charts

The Operational Flow Charts provide information on the start-up sequence and, in the event a failure occurs at any point of the start-up sequence, what error code will be displayed.

When a fault occurs, an error code and sequence number will alternate in the LED display. The Sequence Number Table below indicates the section of the operational sequence (boxed numbers on the operational flow chart) where the fault occurred.

Circled numbers, adjacent to the component or function, indicate the diagnostic test point required to diagnose the fault. Refer to the table on page 27.

By locating the Error Code (displayed on the water heater or remote controller) in the diagnosis charts the component/s or fault can be quickly identified and tested using the diagnostic procedures outlined in this manual.

#### Notes and Abbreviations used on the Operational Flow Charts

| P.G.F.R Valve | Proportional Gas Flow Regulating Valve  |
|---------------|-----------------------------------------|
| G.I.S.V.      | Gas Inlet solenoid Valve                |
| O.H.L         | Over Heat Limiter                       |
| C.I           | Combustion Indicator                    |
| F.F           | Flame Failure                           |
| PCB           | Printed Circuit Board                   |
| S.V. 1        | Solenoid Valve 1                        |
| S.V. 2        | Solenoid Valve 2                        |
| S.V. 3        | Solenoid Valve 3                        |
| I.U.I.        | In Use Indicator (Combustion indicator) |

#### Sequence Number Table

| Sequence Number                | - 0 to -9 | A0 - A9<br>P0 - P9 | C0 - C9<br>E0 – E9 | F0 - F9 | H0 - H9 L0 - L9<br>J0 - J9 U0 - U9 |
|--------------------------------|-----------|--------------------|--------------------|---------|------------------------------------|
| Operational Flow Chart Section | 1         | 2                  | 3                  | 4       | 5                                  |

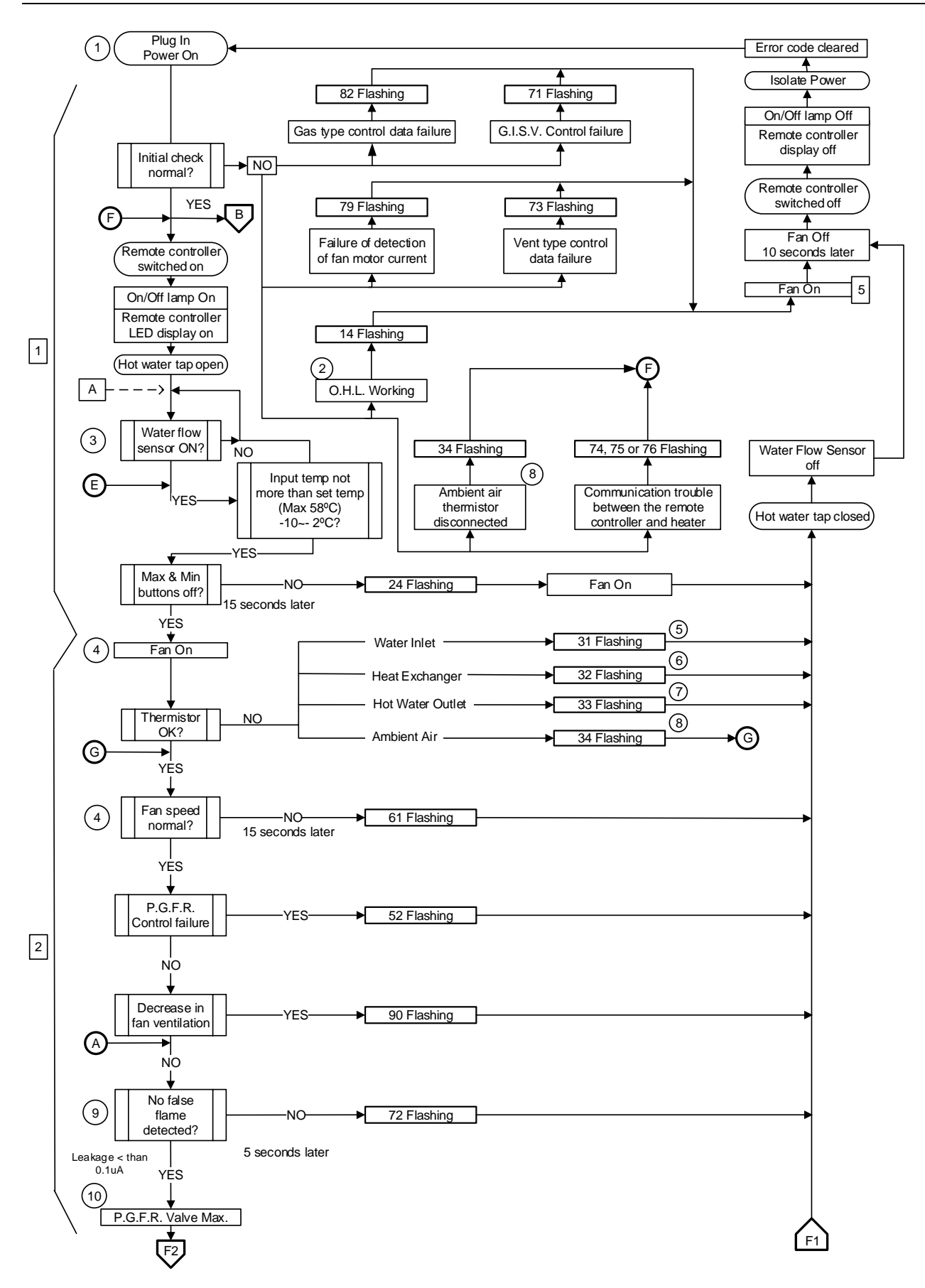

Note: see page 22 for details on interpreting chart abbreviations

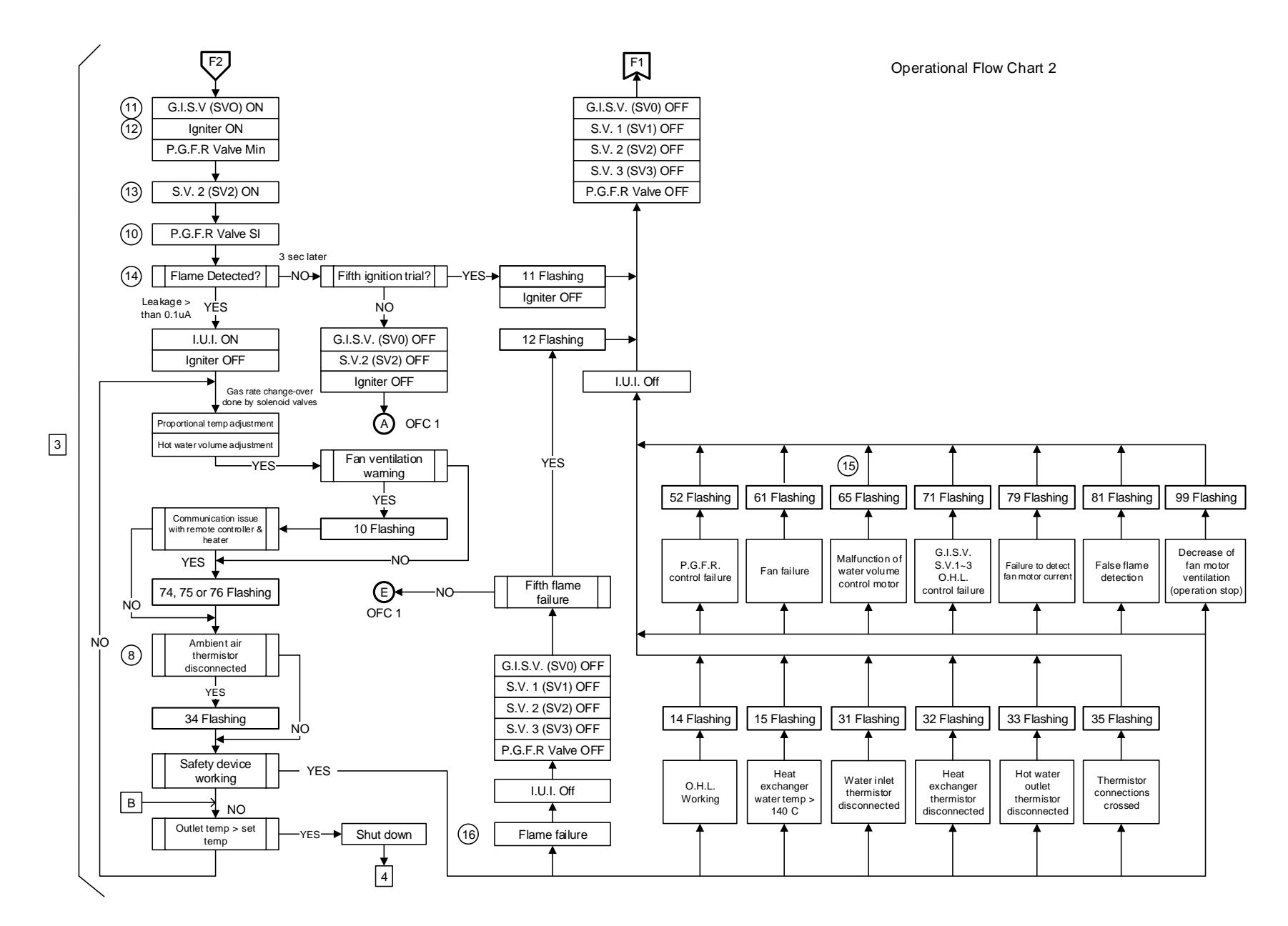

Note: see page 22 for details on interpreting chart abbreviations.

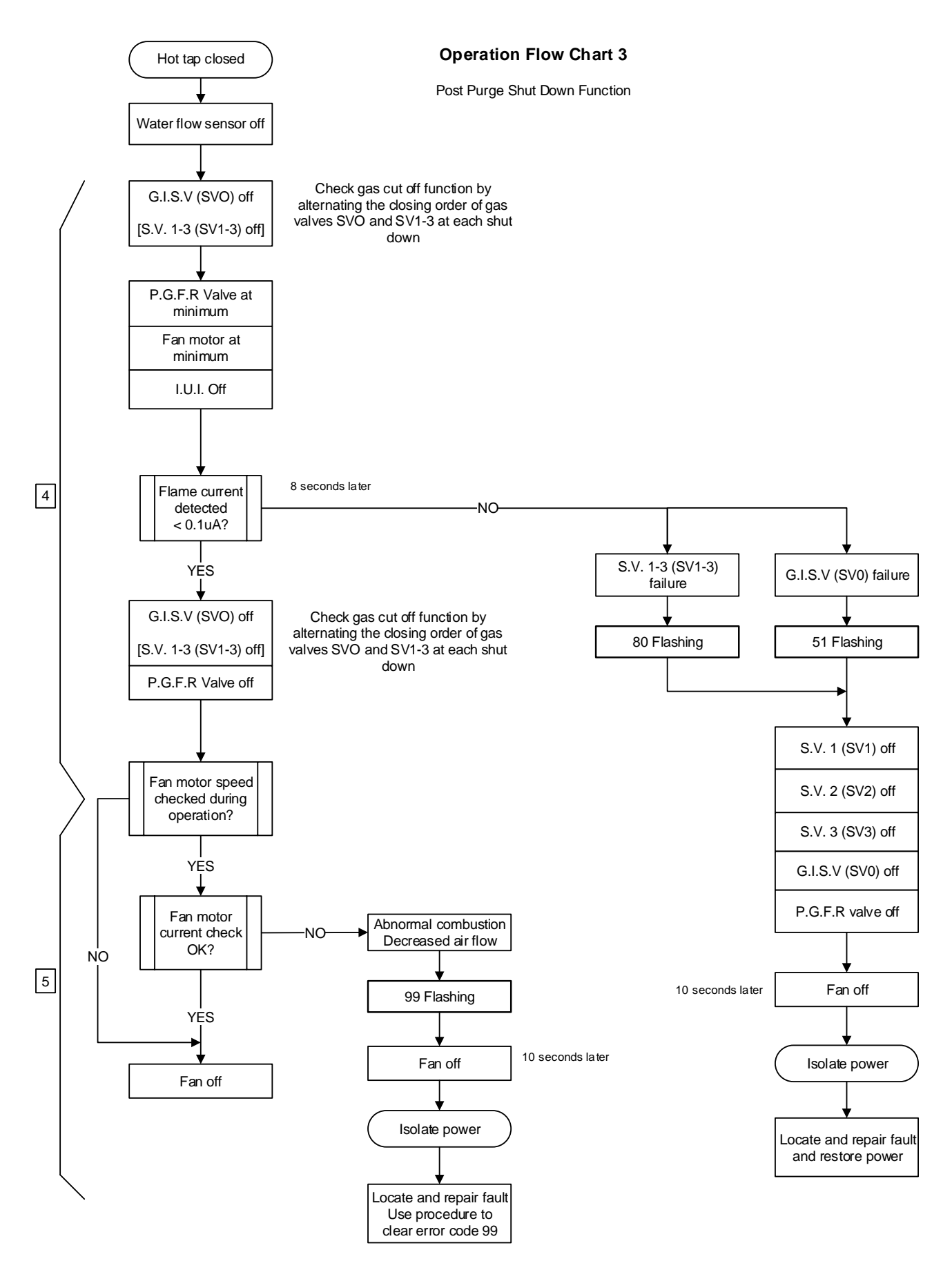

Note: see page 22 for details on interpreting chart abbreviations.

# **ERROR CODES**

The following table outlines the error codes, possible causes and diagnostic tests to conduct. More detailed diagnosis is outlined in the fault finding and operational flow charts.

| Error<br>Code | Fault Condition                                        | Items To Check                                                                                                    |
|---------------|--------------------------------------------------------|----------------------------------------------------------------------------------------------------|
| 10            | Abnormal low rate combustion                           | Blockage in the heat exchanger fins, fan, air intake or flue diagnostic point 4                                                                                                    |
| 11            | Ignition failure at start up                           | P.G.F.R Valve - diagnostic point 10<br>G.I.S Valve - diagnostic point 11<br>Igniter - diagnostic point 12<br>Solenoid valve 2- diagnostic points 13,<br>Flame sensors 1,diagnostic points 14 |
| 12            | Flame failure during operation                         | P.G.F.R Valve - diagnostic point 16<br>G.I.S Valve - diagnostic point 16<br>Solenoid valves 1, 2 & 3 - diagnostic point 16<br>Flame sensors 1 & 2 diagnostic points 16                       |
| 14            | Over heating                                           | Over Heat Limiter - diagnostic point 2                                                                                                    |
| 15            | Very high temperature                                  | Heat exchanger thermistor - diagnostic point 6<br>P.G.F.R Valve - diagnostic point 10                                                                                                    |
| 24            | Operational switch faulty                              | MAX, MIN or Adj button on PC board Remote controller & Bath fill switches                                                                                                    |
| 31            | Inlet thermistor open circuit                          | Water inlet thermistor - diagnostic point 5                                                                                                    |
| 32            | Heat exchanger thermistor open circuit                 | Heat exchanger thermistor - diagnostic point 6                                                                                                    |
| 33            | Outlet thermistor open circuit                         | Hot water thermistor - diagnostic point 7                                                                                                    |
| 34            | Ambient air thermistor open circuit                    | Ambient air thermistor - diagnostic point 8                                                                                                    |
| 35            | Thermistor connections crossed                         | Connection points of thermistors                                                                                                    |
| 51            | Gas cut off malfunction (SV0 failure)                  | G.I.S Valve - diagnostic point 16<br>Flame sensor 1 & 2 - diagnostic point 16                                                                                                    |
| 52            | P.G.F.R control failure                                | P.G.F.R Valve – diagnostic point 16<br>PC Board (PCB)                                                                                                    |
| 61            | Abnormal fan speed or fan failure                      | Fan motor – diagnostic point 4<br>PC Board (PCB)                                                                                                    |
| 65            | Malfunction of water volume control motor              | Water volume control motor - diagnostic point 15                                                                                                    |
| 71            | G.I.S valve control failure                            | O.H.L diagnostic point 2<br>Heat exchange thermistor diagnostic point 6<br>Gas. Inlet Solenoid Valve diagnostic 10<br>Solenoid Valves 1, 2 & 3 diagnostic 16<br>PC Board (PCB)               |
| 72            | Detected false flame                                   | Flame sensors 1, & 2 - diagnostic point 9<br>PC Board (PCB)                                                                                                    |
| 73            | Vent type control data failure                         | Gas type circuit board                                                                                                    |
| 74 75         | Communication problem between remote                   | Remote controller PC Board or                                                                                                    |
| 76            | Controller and water heater                            | Fan motor – diagnostic point 4                                                                                                    |
| 10            |                                                        | PC Board (PCB)                                                                                                    |
| 80            | Gas cut off defective<br>(Solenoid valve 1-3 failure)  | Flame sensor 1, & 2 - diagnostic point 16                                                                                                    |
| 81            | No false flame detected                                | Solenoid valve 1, 2 & 3 - diagnostic point 16<br>Flame sensor 1, & 2 - diagnostic point 16<br>PC Board (PCB)                                                                                 |
| 82            | Functional problem on gas type circuit board           | Gas type circuit board                                                                                                    |
| 90            | Decrease in fan motor ventilation.                     | Blockage in the heat exchanger, fins, fan air intake or flue way                                                                                                    |
| 99            | Decrease in fan motor ventilation.<br>(Operation stop) | Blockage in the heat exchanger, fins, fan air intake or flue way                                                                                                    |

Note: see page 22 for interpretation of abbreviations.

Refer to wiring diagram, page 8, for connector and wiring positions.

| Test  | Teet Measuring Point |                                 |                                                           |                                     |             |                                  |                  |
|-------|----------------------|---------------------------------|-----------------------------------------------------------|-------------------------------------|-------------|----------------------------------|------------------|
| Point | Connector            | Wire N <sup>o</sup><br>& colour | Normal Condition                                          | Items Under Test                    |             |                                  |                  |
| 1     | Α                    | BL2 – BR1                       | AC 207V – 264V                                            | Main Power                          |             |                                  |                  |
| 2     | I                    | W2 – W3                         | 40 kilo-ohms – 500 kilo-ohms                              | Overheat Limiter                    |             |                                  |                  |
| 3     | F                    | BL17 – BK16                     | DC 2V– 5V(Pulse) <b>*1</b><br>More than 1310 pulse/min    | Water Flow Sensor pulse signal      |             |                                  |                  |
|       |                      | R18 – BK16                      | DC 7V – 15V                                               | Water Flow Sensor voltage           |             |                                  |                  |
|       |                      | BK3 – R1                        | DC 5V – 50V                                               | For Motor                           |             |                                  |                  |
| 4     |                      | O4 – BK3                        | DC 9V – 15V                                               | Fan Motor                           |             |                                  |                  |
| 4     | L                    | Y5 – BK3                        | DC 4V – 10V(Pulse) * <b>1</b><br>More than 4800 pulse/min | Fan Motor pulse signal              |             |                                  |                  |
| 5     | F                    | W10 – BK9                       | @ 20⁰C – 10.3 kilo-ohms<br>@ 40⁰C – 4.9 kilo-ohms         | Water Inlet Thermistor              |             |                                  |                  |
| 6     | F                    | G14 – BK9                       | @ 20ºC – 10.3 kilo-ohms<br>@ 40ºC – 4.9 kilo-ohms         | Heat Exchanger Thermistor           |             |                                  |                  |
| 7     | F                    | BL15 – BK9                      | @ 20ºC – 10.3 kilo-ohms<br>@ 40ºC – 4.9 kilo-ohms         | Hot Water Outlet Thermistor         |             |                                  |                  |
| 8     | F                    | BL11 – BK9                      | @ 5⁰C – 12.5 kilo-ohms<br>@ 20⁰C – 6.3 kilo-ohms          | Ambient Air Thermistor              |             |                                  |                  |
| 0     | J                    | R1 – Earth                      | AC 1V – 170V * <b>2</b>                                   | Elama Sanaar dataating flama        |             |                                  |                  |
| 9     | K                    | GY1 – Earth                     | AC 1V – 170V * <b>2</b>                                   | Flame Sensor detecting hame         |             |                                  |                  |
| 10    | Ι                    | R6 - BK5                        | DC 1.5V – 14V<br>40 ohms – 80 ohms                        | Proportional Gas Flow Regulating    |             |                                  |                  |
| 11    | Ι                    | Y12 – BK11                      | DC 9V – 15V<br>17 ohms – 27 ohms                          | Gas Inlet Solenoid Valve            |             |                                  |                  |
| 12    | I                    | O9 – BK11                       | DC 9V – 15V                                               | Igniter                             |             |                                  |                  |
| 13    | I                    | R8 – BK11                       | DC 9V – 15V<br>14 ohms – 23 ohms                          | Solenoid Valve 2                    |             |                                  |                  |
| 14    | K                    | GY1 - Earth                     | AC 1V – 170V *2                                           | Flame Sensor detecting flame        |             |                                  |                  |
|       |                      | W2 – BK1                        | DC 8V – 16V                                               |                                     |             |                                  |                  |
| 45    | F                    | R7 – BK1                        | DC 8V – 16V                                               | Water Volume Control Motor position |             |                                  |                  |
| 15    |                      | Less than                       | Less than DC 1V (Limiter ON)                              | switch                              |             |                                  |                  |
|       |                      | G3 – BK1                        | DC 4V – 6V (Limiter OFF)                                  |                                     |             |                                  |                  |
|       |                      | Y12 – BK11                      | DC 9V – 15V<br>17 ohms – 27 ohms                          | Gas Inlet Solenoid Valve            |             |                                  |                  |
|       | I                    |                                 |                                                           |                                     | BL10 – BK11 | DC 9V – 15V<br>14 ohms – 23 ohms | Solenoid Valve 1 |
| 16    |                      | R8 – BK11                       | DC 9V – 15V<br>14 ohms – 23 ohms                          | Solenoid Valve 2                    |             |                                  |                  |
|       |                      | W7 – BK11                       | DC 9V – 15V<br>14 ohms – 23 ohms                          | Solenoid Valve 3                    |             |                                  |                  |
|       |                      | R6 – BK5                        | DC 1.5V – 14.0V<br>40 ohms – 80 ohms                      | Proportional Gas Flow Regulating    |             |                                  |                  |
|       | J                    | R1 - Earth                      | AC1V – 170V * <b>2</b>                                    | Flowe Concerdate sting flows        |             |                                  |                  |
|       | K                    | GY1 - Earth                     | AC1V – 170V * <b>2</b>                                    | Fiame Sensor detecting flame        |             |                                  |                  |

# NOTES:

\*1: Approximate reading measured by digital multimeter on DC range.

\*2: Approximate reading measured by digital multimeter on AC range.

#### **MAINTENANCE INFORMATION**

Information relating to both the current and past operation of the water heater can be obtained from the memory; this information is referred to as the maintenance information.

The table below details the information that can be recalled from the memory i.e. to view the current temperature being measured by the outlet thermistor select 5Y, refer to page 30 for the procedure to display maintenance information.

# **Maintenance Table**

|                             |   | 0                                                      | 1                                                        | 2                                                           | 3                                  | 4                                    | 5                                      | 6                           | 7                                      | 8                              | 9                                                                |
|-----------------------------|---|--------------------------------------------------------|----------------------------------------------------------|-------------------------------------------------------------|------------------------------------|--------------------------------------|----------------------------------------|-----------------------------|----------------------------------------|--------------------------------|------------------------------------------------------------------|
|                             | Е | Null                                                   |                                                          |                                                             | Error Co                           | de for the                           | e previou                              | s 8 faults                  | 6                                      |                                | Null                                                             |
|                             | F | Electrification<br>Years **Years                       |                                                          | Sequence number of the previous 8 faults                    |                                    |                                      |                                        |                             |                                        |                                | Null                                                             |
|                             | С | Total combustion starts X 10,000                       | Tota                                                     | Total combustion operations since last error X 10,000 hours |                                    |                                      |                                        |                             |                                        |                                |                                                                  |
| _                           | D | Total combustion starts X 100                          | Total combustion operations since last error X 100 hours |                                                             |                                    |                                      |                                        |                             |                                        | Null                           |                                                                  |
| etical                      | н | Total combustion period X 1000 hrs                     | Т                                                        | Total combustion period since last error X 1,000 hours      |                                    |                                      |                                        |                             |                                        | Null                           |                                                                  |
| ohab€                       | J | Total combustion period X 10 hrs                       |                                                          | Total co                                                    | mbustion                           | period s                             | since last                             | error X                     | 10 hours                               |                                | Null                                                             |
| : digit in LED display (Alp | Y | Flame sensor status<br>(Refer page 11)                 | Water Flow Sensor<br>Litres / minute                     | Ambient Air Thermistor<br>temp. <sup>o</sup> C              | Water Inlet Thermistor<br>temp. °C | Heat Exchanger<br>Thermistor temp °C | Hot Water Outlet<br>Thermistor temp °C | Fan speed X100 RPM          | Power for P.G.F.R<br>Valve %           | Null                           | Opening angle of<br>Water Volume Control<br>motor in degrees X10 |
| ng key ★ Right              | A | Remote control<br>connection<br>status ON: 1<br>OFF: 0 | Null                                                     | Fan Motor<br>current value<br>-                             | Fan Motor<br>Current<br>X 100mA    | Fan Motor<br>current value-          | Fan Motor<br>current value-            | Fan Motor<br>current value- | Fan Motor<br>current value-            | Fan Motor<br>current value-    | Sequence<br>number                                               |
| Temp Adjustii               | Ρ | Remote control<br>connection status<br>ON: 1 OFF: 0    | Power for<br>P.G.F.R.<br>Valve x 10mA                    | Fan Motor<br>current value-                                 | Fan Motor<br>current value-        | Fan Motor<br>current value           | Fan Motor<br>current value-            | Null                        | Fan Motor<br>current value-            | Fan Motor<br>current value-    | Null                                                             |
|                             | U | Exhaust setting<br>1:A<br>2:B<br>3:C<br>0:Failure      | Null                                                     | Null                                                        | Null                               | Fan Motor<br>current<br>value-       | Fan Motor<br>current<br>value-         | Null                        | Bath fill flow<br>x10 Litre/<br>minute | Fan Motor<br>current<br>value- | Null                                                             |

#### Temp. adjust key ✓ (Left digit in LED display (Numerical)

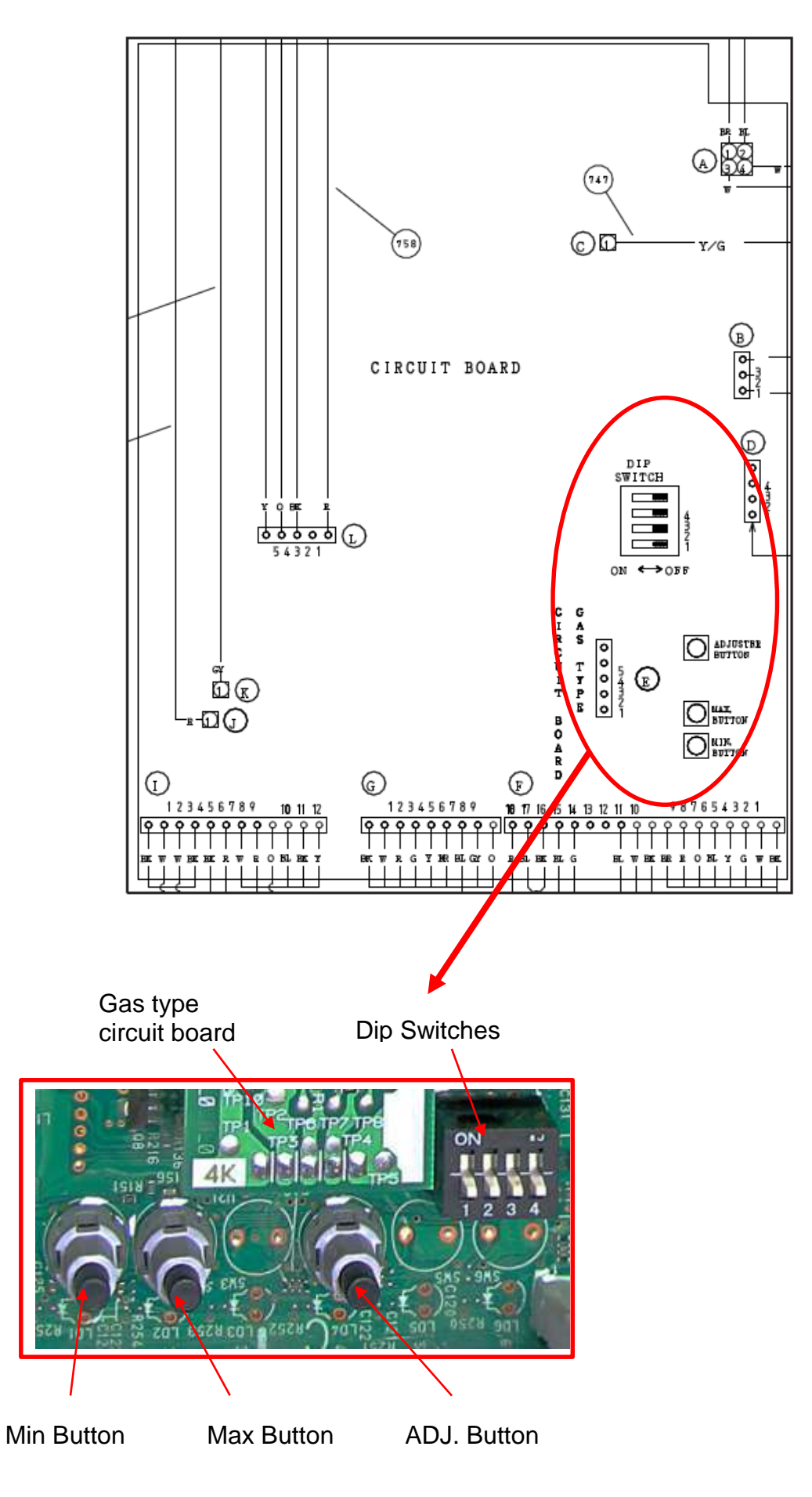

#### **Displaying Maintenance Information**

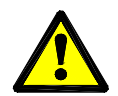

Voltages up to 240 volts will be present within the water heater, take care not to touch wiring terminals. Use an insulated tool when operating the DIP switch or MIN and MAX buttons.

#### At the Water Heater

- 1. Remove the front panel from the water heater.
- 2. Using an insulated tool, turn DIP SWITCH 1 on (refer to figure 1).
- 3. Use the MAX button to change the left digit  $(0 \rightarrow 1 \text{ etc.})$  in the LED display to the required maintenance code identified from the maintenance table on page 28.
- 4. Use the MIN button to change the right digit ( $E \rightarrow F$  etc.) in the LED display to the required maintenance code identified from the maintenance table on page 28.
- 5. The maintenance code and the value of that code will alternate on the LED display.
- 6. Turn DIP SWITCH 1 off (down position) when diagnosis is complete.
- 7. Refit the front panel to the water heater.

**NOTE:** Turning on DIP SWITCH 2 will lock the display if required.

#### From a Remote Controller

- 1. Ensure the Remote Controller is turned off.
- 2. Press the temperature increase and decrease buttons simultaneously for 3 seconds
- 3. Use Temperature decrease button to change the left digit ( $0 \rightarrow 1$  etc.) in the LED display to the required maintenance code identified from the maintenance table on page 28.
- 4. Use the Temperature increase button to change the right digit ( $E \rightarrow F$  etc.) in the LED display to the required maintenance code identified from the maintenance table on page 28.
- 5. The maintenance code and the value of that code will alternate on the LED display of the Remote Controller.
- 6. Press the on/off button twice on the Remote Controller to end maintenance information.
- 7. Turn the remote controller ON for normal operation

# **CLEARING ERROR CODE HISTORY**

After successfully repairing the water heater the existing Error Code history should be cleared. This will allow fresh data to be stored and reduce the risk of confusion should it be necessary to service the water heater in the future.

To clear the Error Code history:

- 1. Ensure all controllers (if fitted) are turned off and all hot taps are closed.
- 2. Remove the front panel of the water heater.
- 3. Turn DIP SWITCH 1 on (up position) and then off (down position) again.
- 4. Within 5 seconds of turning DIP SWITCH 1 off, press and hold either the MIN or MAX button for more than 2 seconds. "CL" will flash in the LED display and then become steady, indicating the history is cleared.
- 5. Refit the water heater front panel.

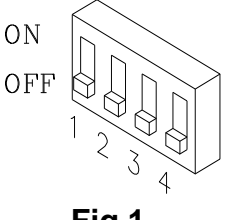

Fig

# **RESETTING ERROR CODES**

Most Error Codes can be reset by shutting off the hot water flow and turning the controllers (if fitted) off and then on again. It may also be necessary to isolate and restore the power. Where controllers are not fitted it may be necessary to turn the power off at the water heater to clear the error code.

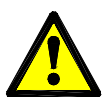

#### Voltages up to 240 volts will be present within the water heater, take care not to touch wiring terminals. Use an insulated tool when operating the DIP switch or MIN and MAX buttons.

To reset Error Code 99 it is necessary to:

- 1. Ensure water is not flowing through the water heater.
- 2. Turn off remote controllers (if fitted).
- 3. Ensure all DIP SWITCHES are in the off position (down position).
- 4. Turn DIP SWITCH 2 on (up position) and then off (down position).
- 5. Within 5 seconds of turning DIP SWITCH 2 off, press and hold both the MIN and MAX buttons for more than 2 seconds.
- 6. "UL" will flash in the LED display and then become steady.
- 7. Turn on a controller (if fitted) then open and close a hot water tap to complete the procedure.

# **Test Equipment**

A list of test equipment which will assist in conducting diagnostic procedures is provided below. This equipment is available from Rheem Service Spare Parts Department.

| Flame detection simulator               | WH0020080 |
|-----------------------------------------|-----------|
| Flame sensor current (uA) detection kit | WH0020081 |
| Fine probe adapter kit                  | WH0020082 |
| Heat exchanger fin brush                | WH0020083 |
| Probe to alligator clip kit             | WH0020084 |

| Wiring Colour Code                                                                                         |  |
|----------------------------------------------------------------------------------------------------|--|
| R: Red<br>W: White<br>Br: Brown<br>BK: Black<br>BL: Blue<br>GY: Grey<br>G: Green<br>O: Orange<br>Y: Yellow |  |
|                                                                                                    |  |

Y/G: Yellow / Green

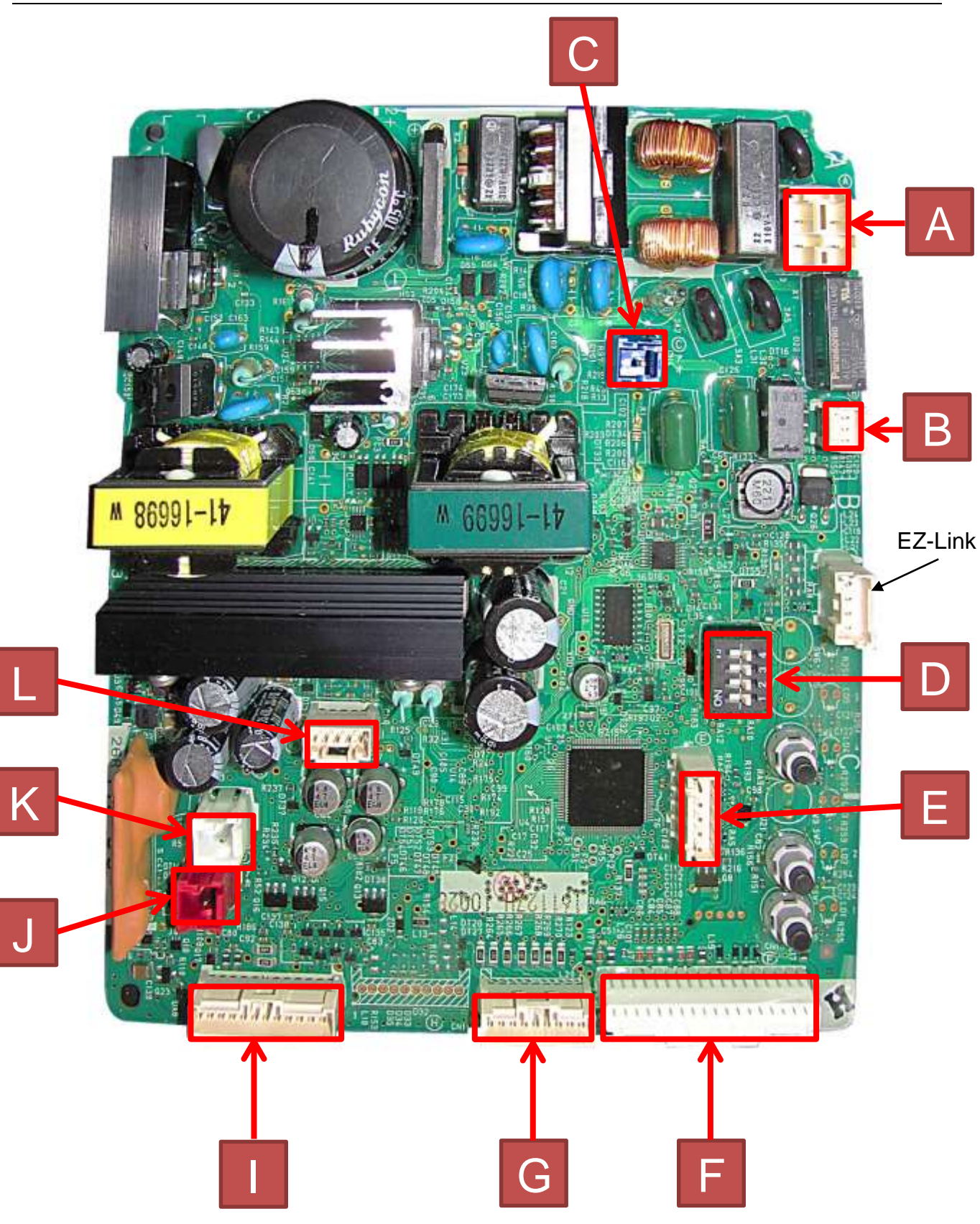

# Components will be "Live" when conducting tests, exercise caution.

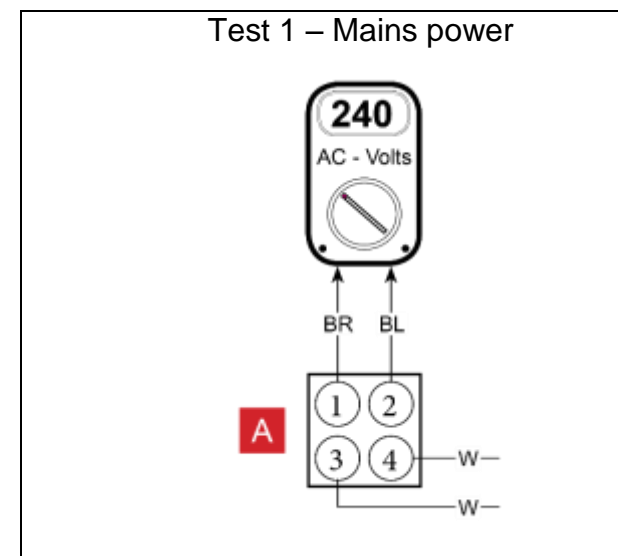

Measure the voltage at the connector plug (Position '**A**' on the PCB) with a multimeter set on the AC voltage scale. If the voltage is between 230V and 250V the cord set and fuses are ok.

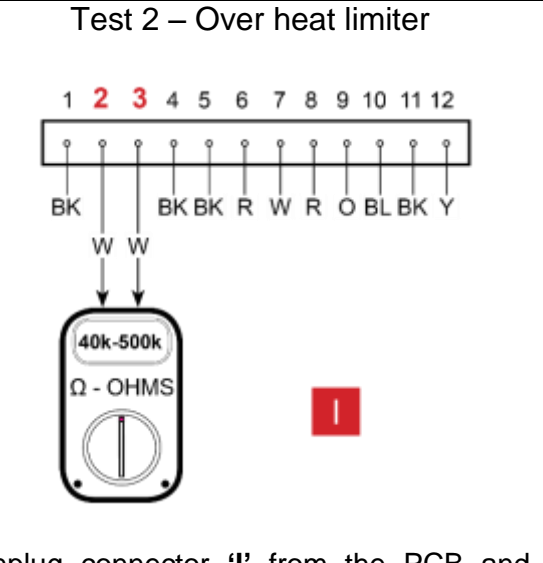

Unplug connector **'I'** from the PCB and measure the resistance of the Over Heat Limiter Assembly. Resistance should be between 40 kilo-ohms and 500 kilo-ohms between 2 White and 3 White.

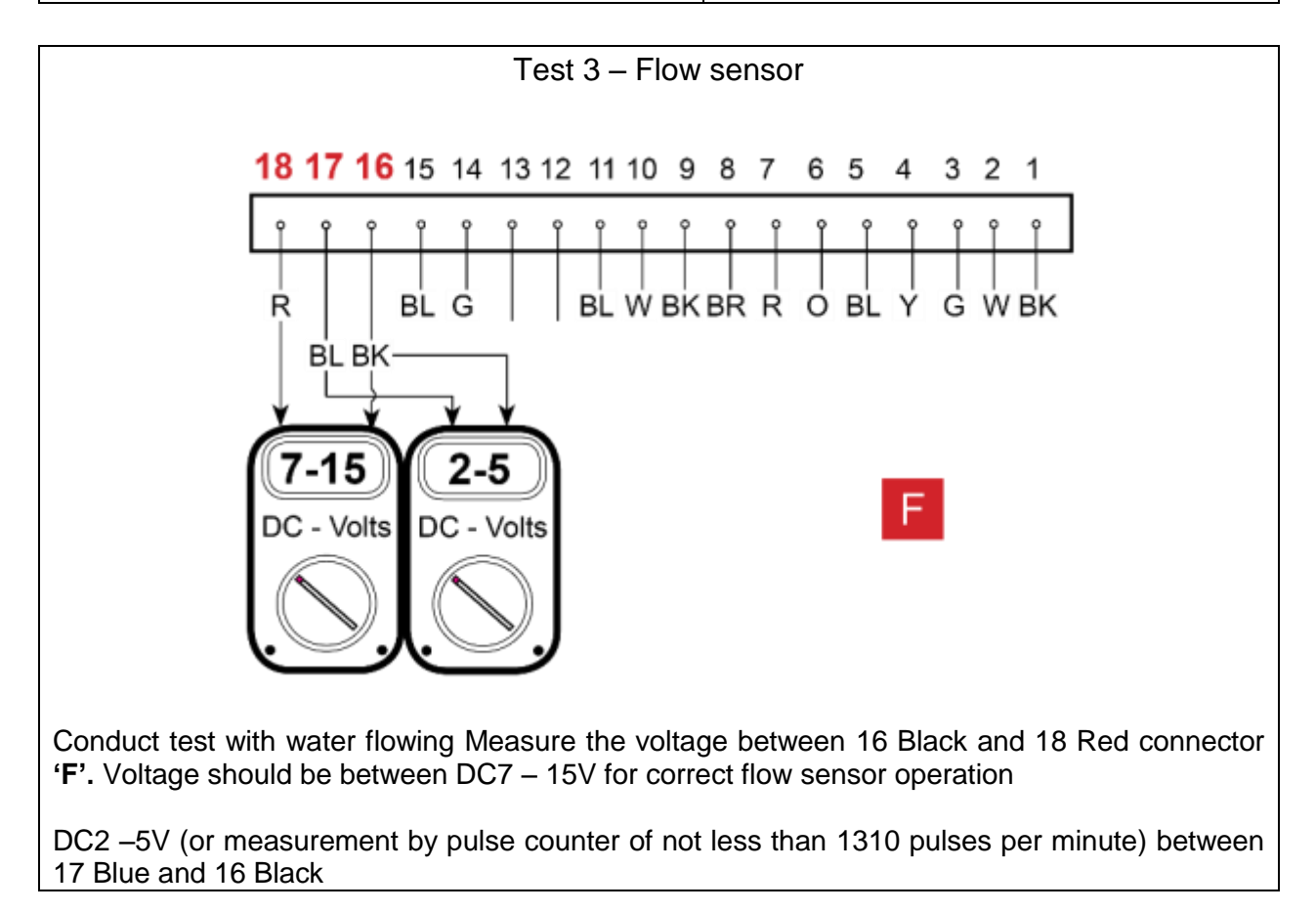

#### Tests 4-7

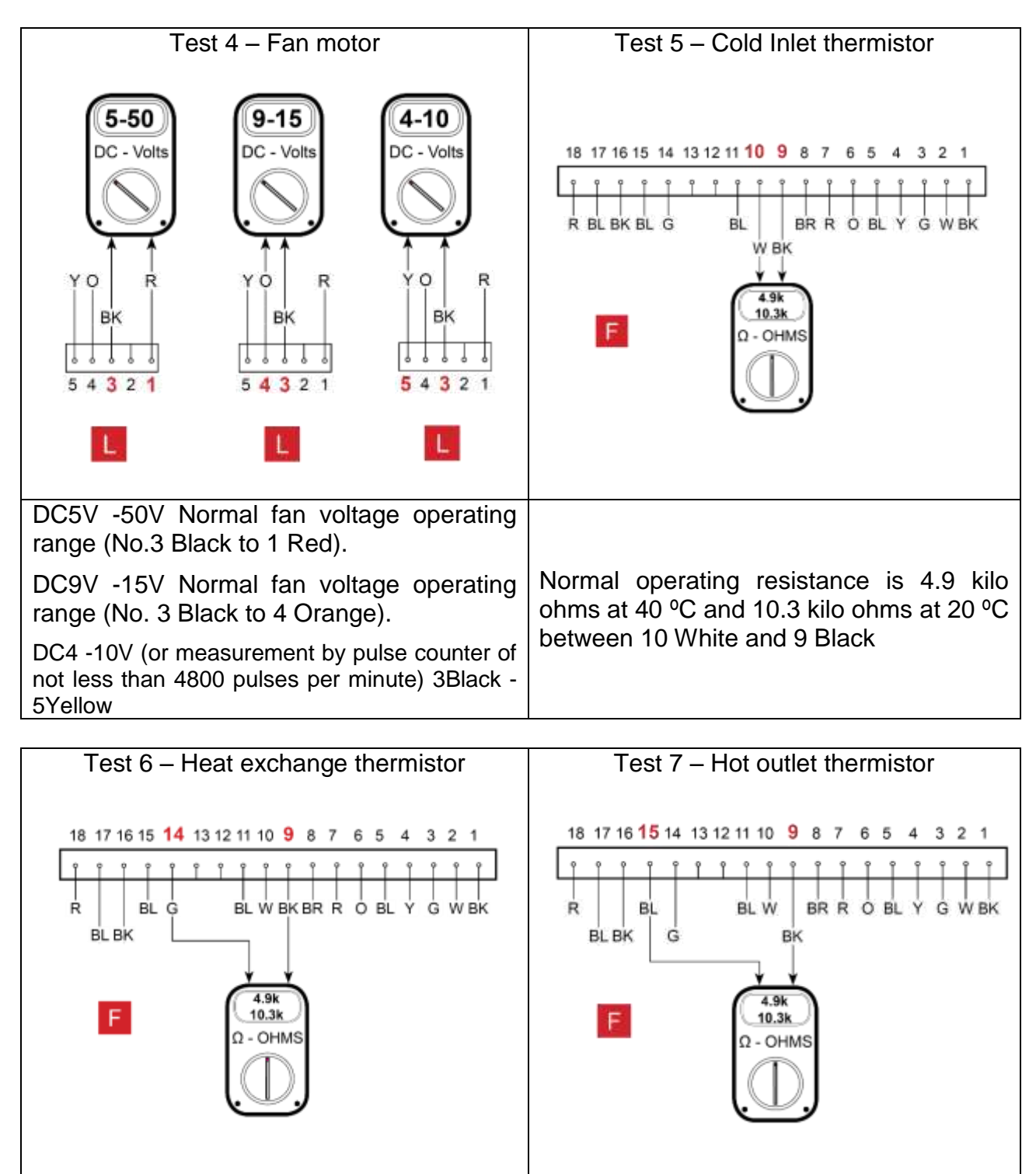

Normal operating resistance is 4.9 kilo ohms at 40 °C and 10.3 kilo ohms at 20 °C between 14 Green and 9 Black Normal operating resistance is 4.9 kilo ohms at 40 °C and 10.3 kilo ohms at 20 °C between 15 Blue and 9 Black

#### Tests 8 - 11

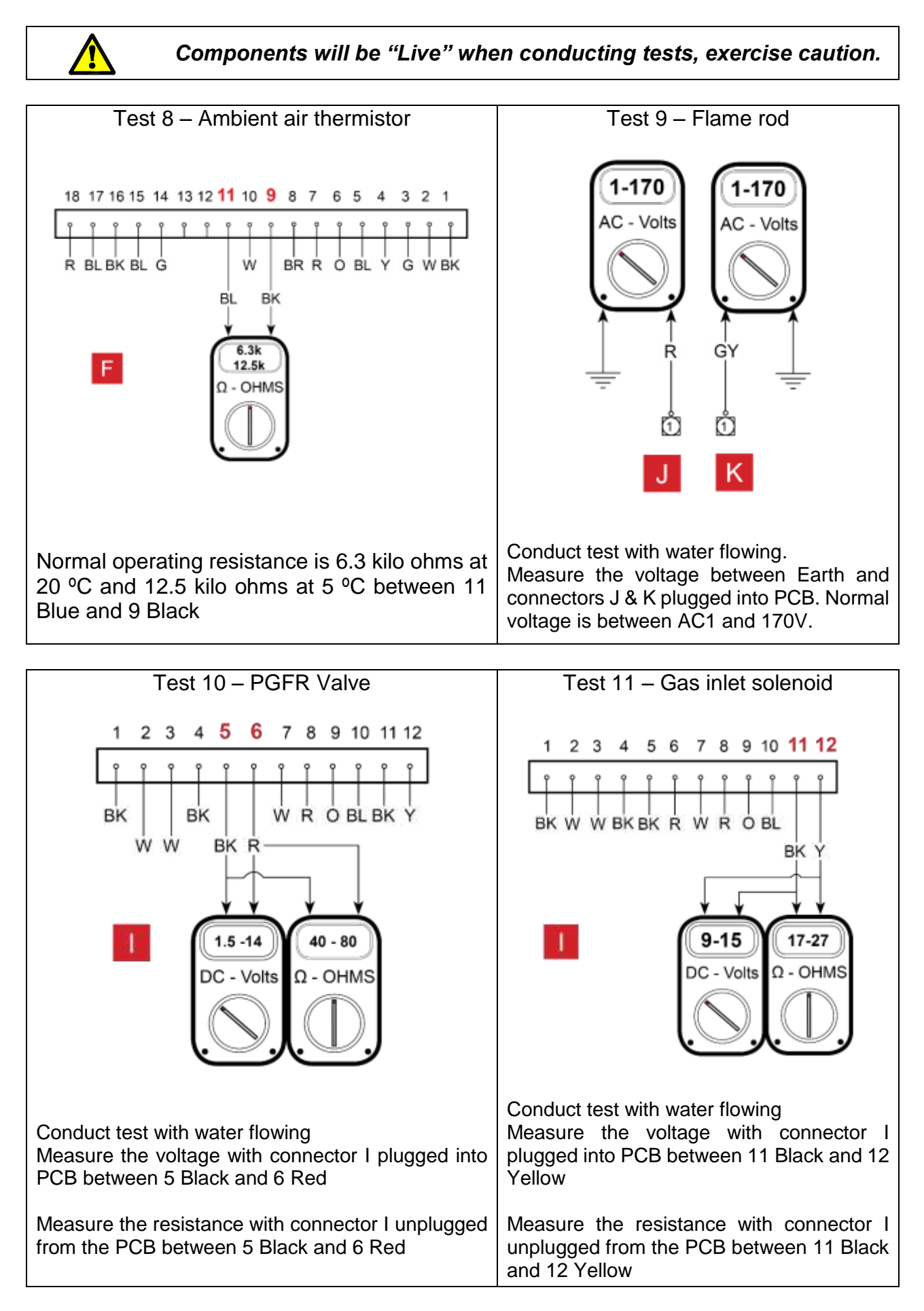

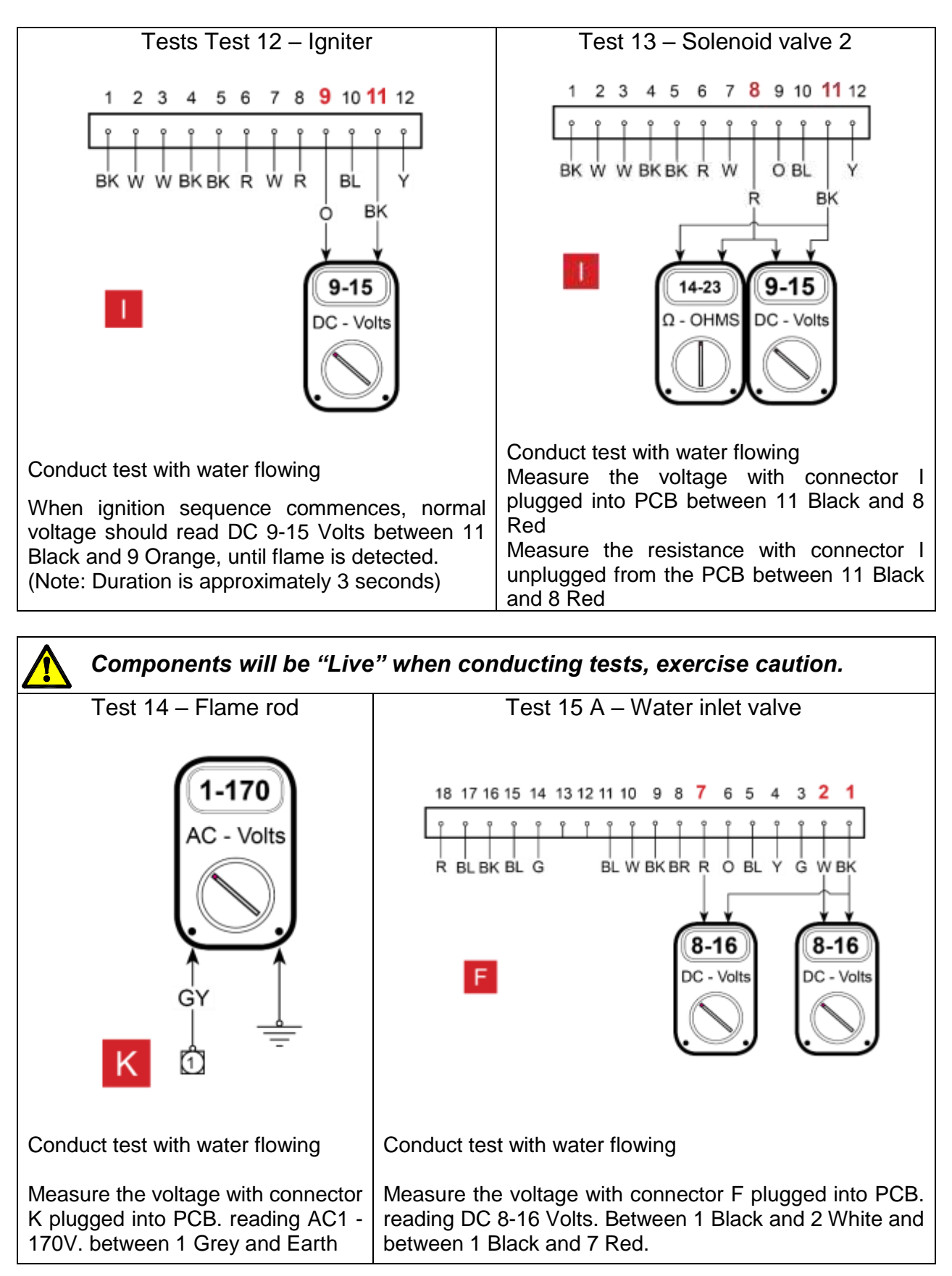

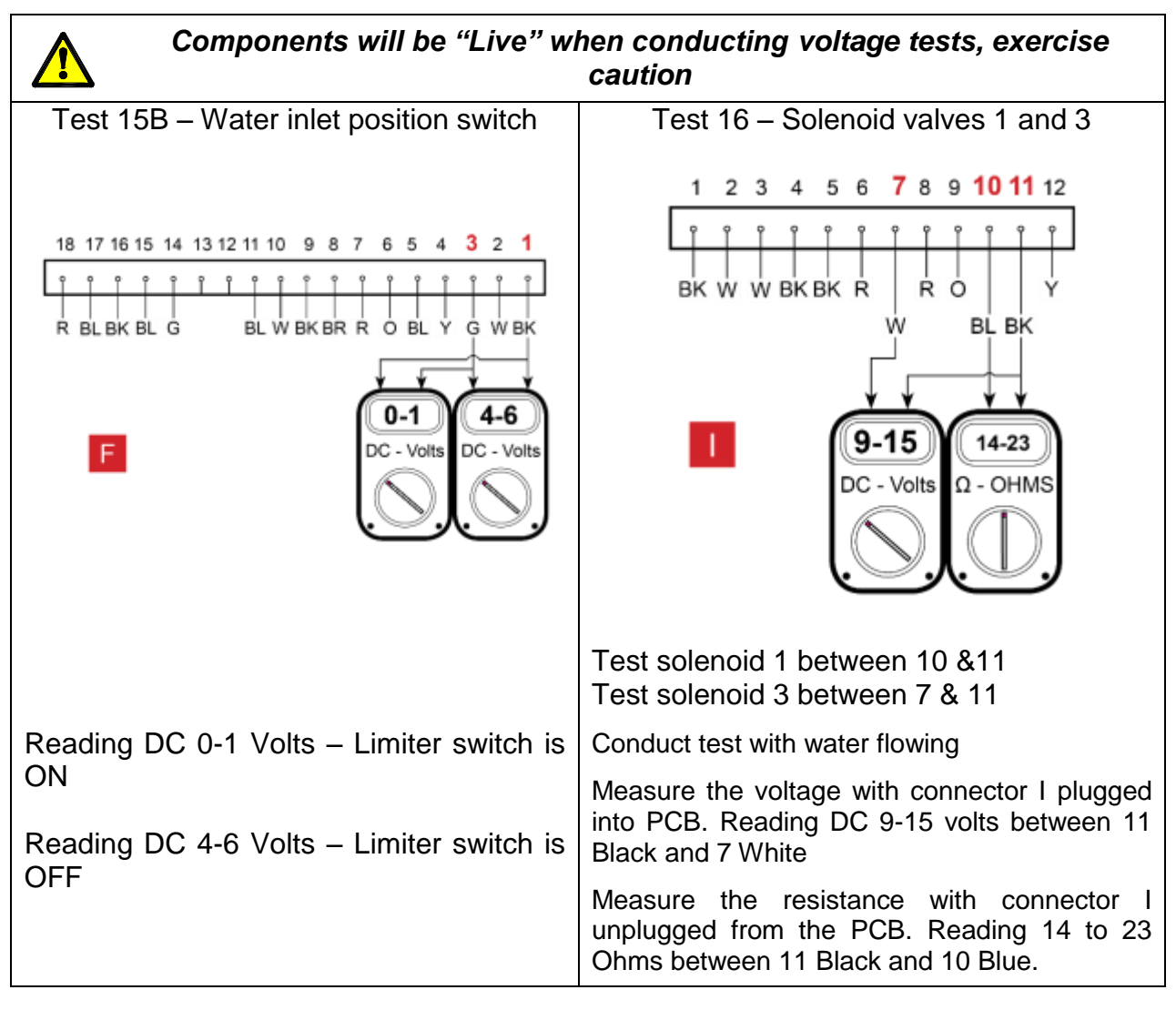

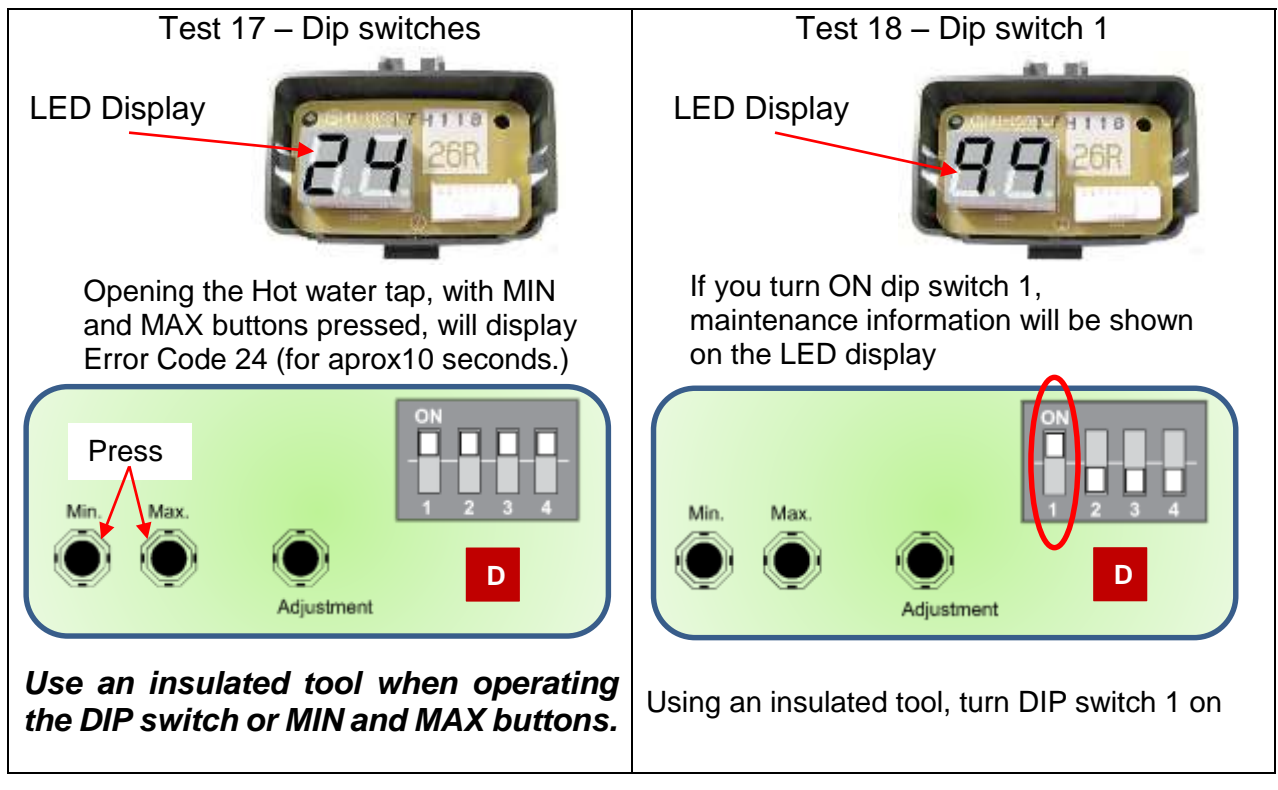

#### **Fault Diagnosis Sequence**

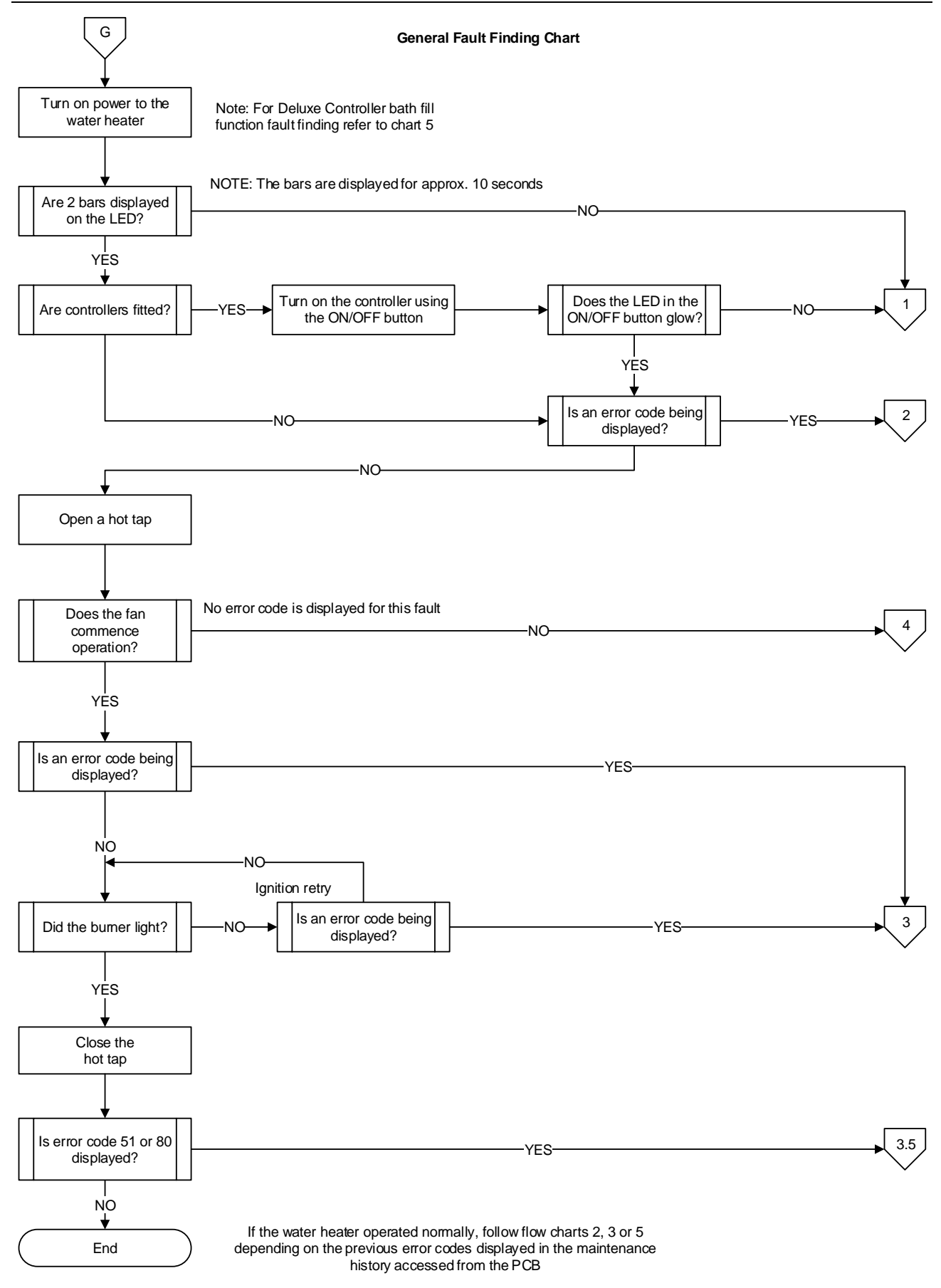

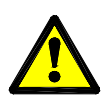

Voltages up to 240 volts will be present within the water heater, take care not to touch wiring terminals. Use an insulated tool when operating the DIP switch or MIN and MAX buttons.

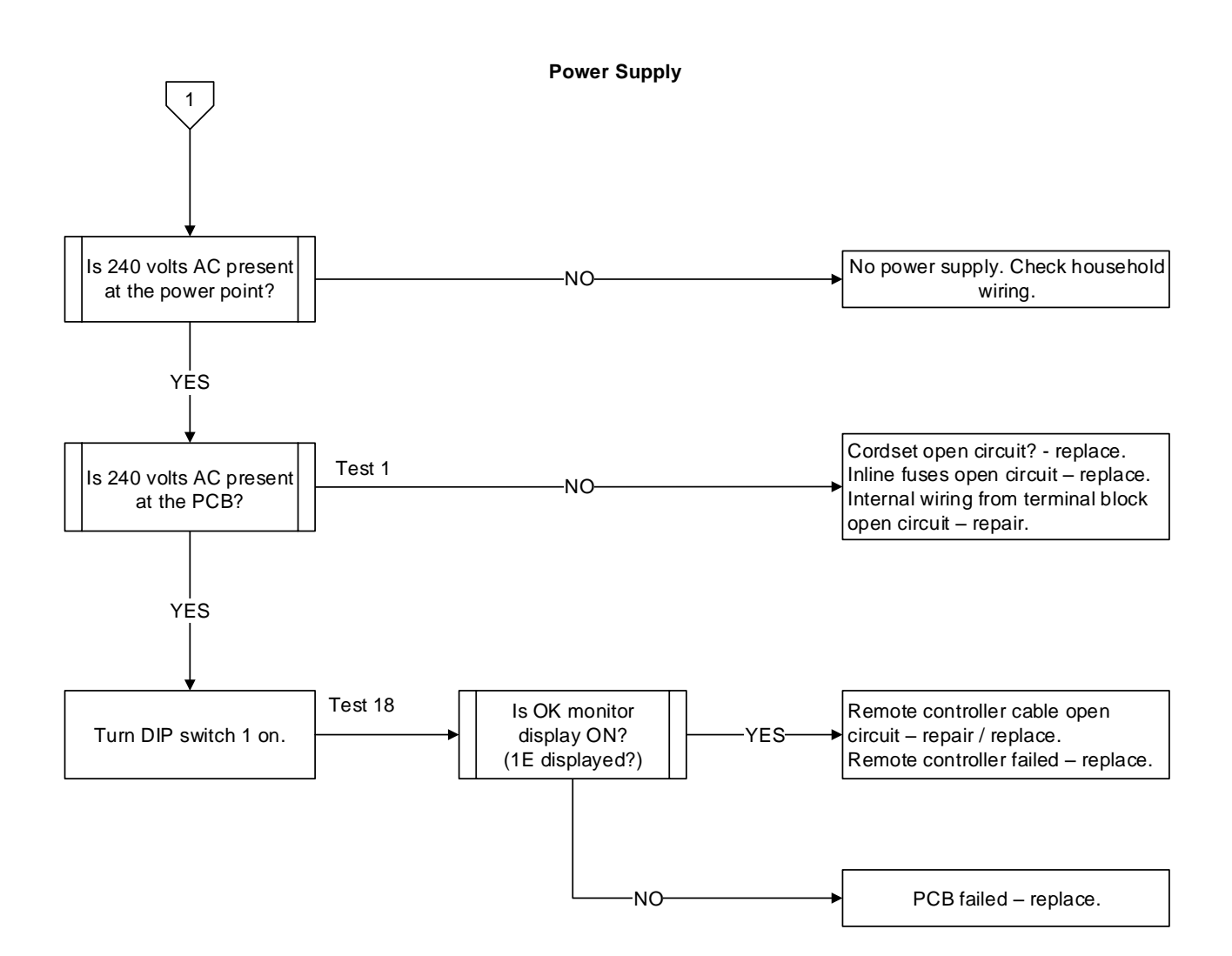

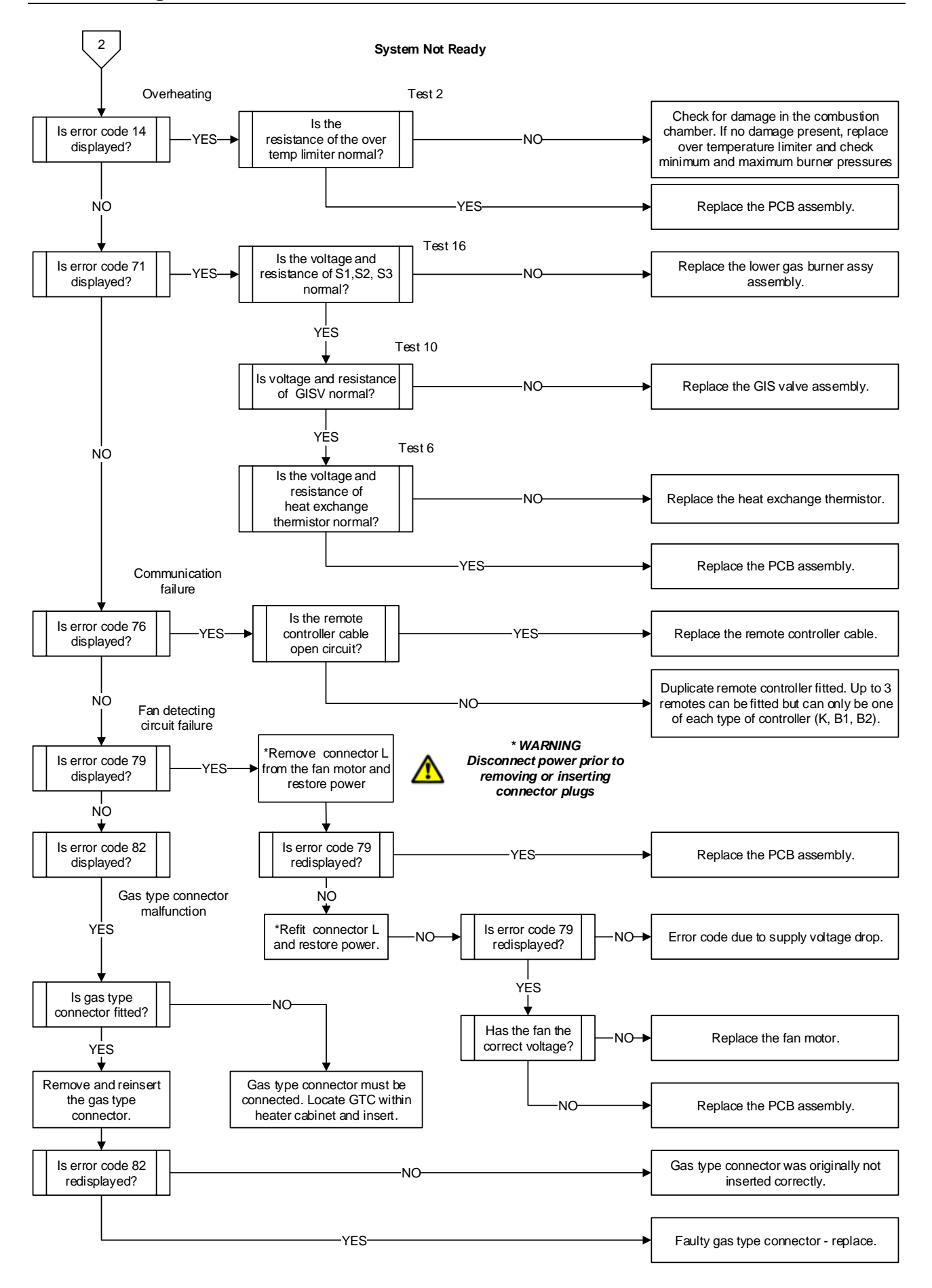

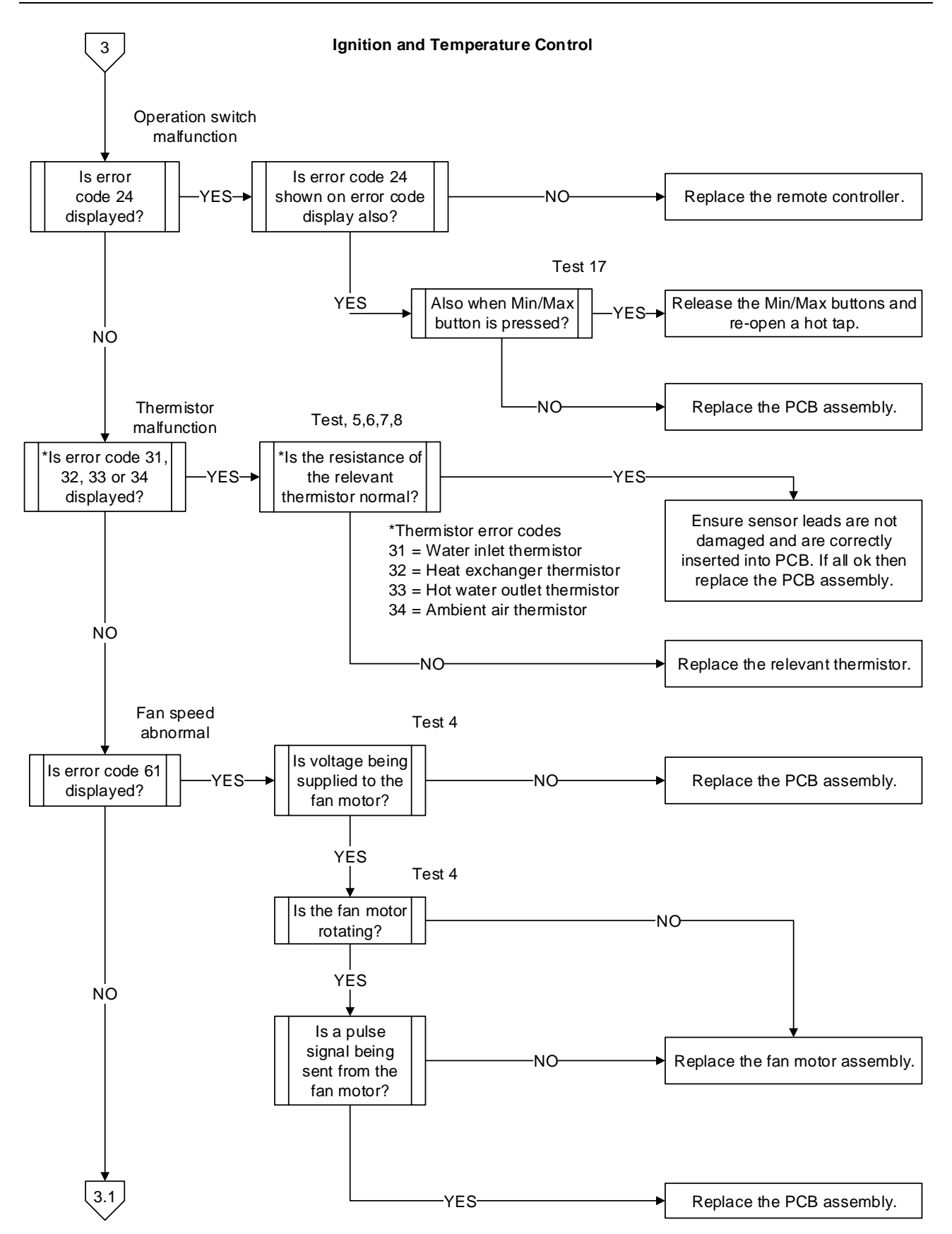

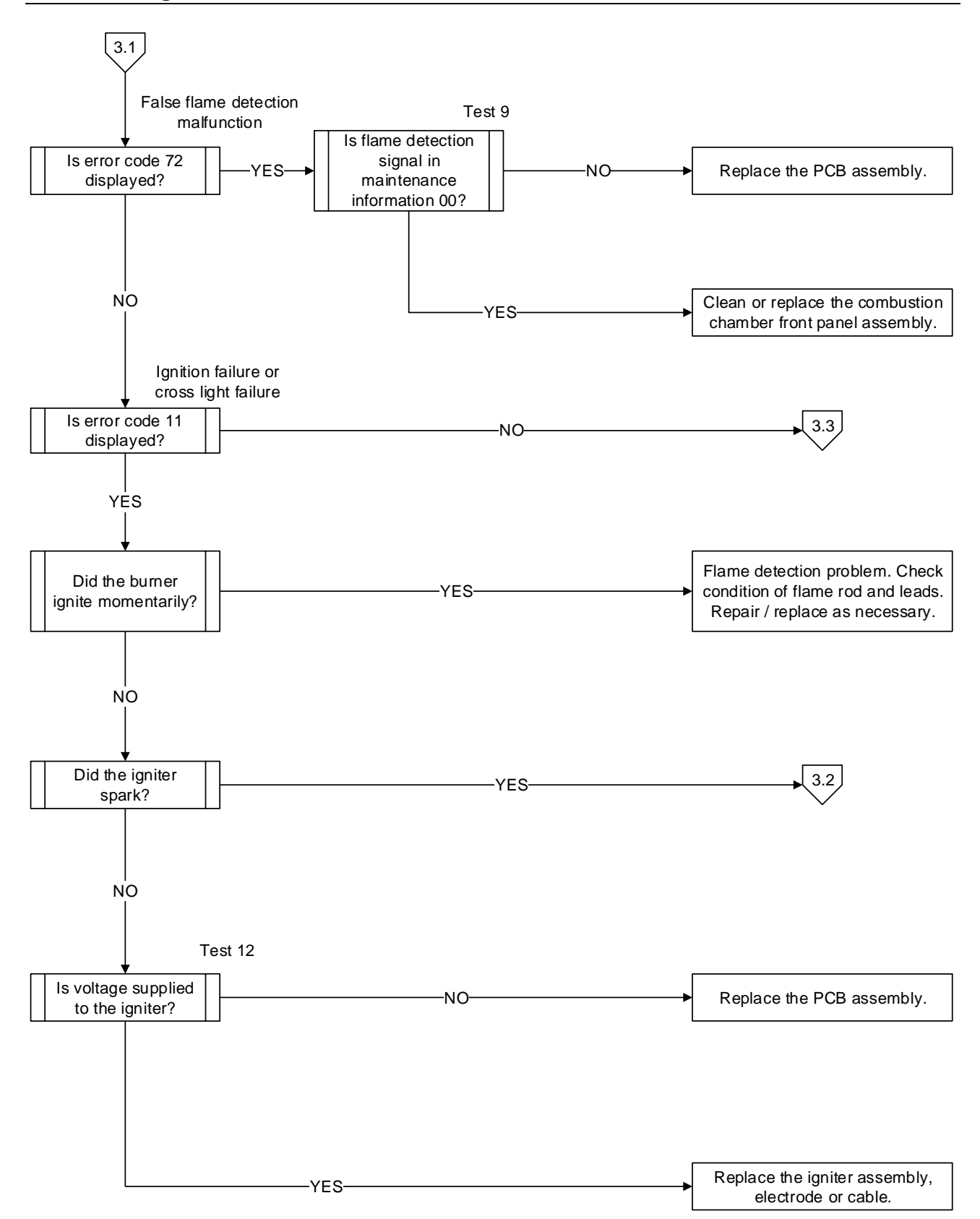

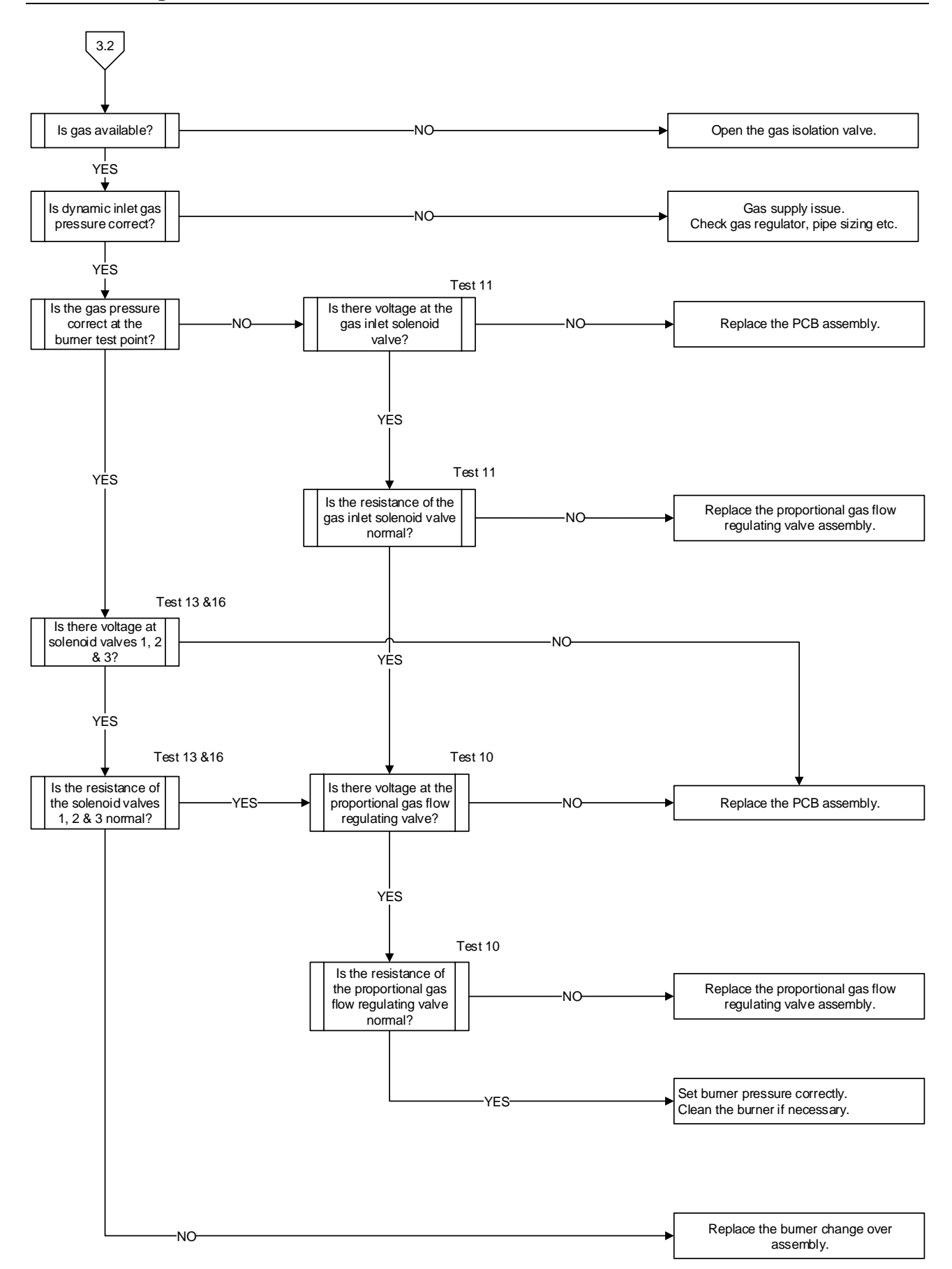

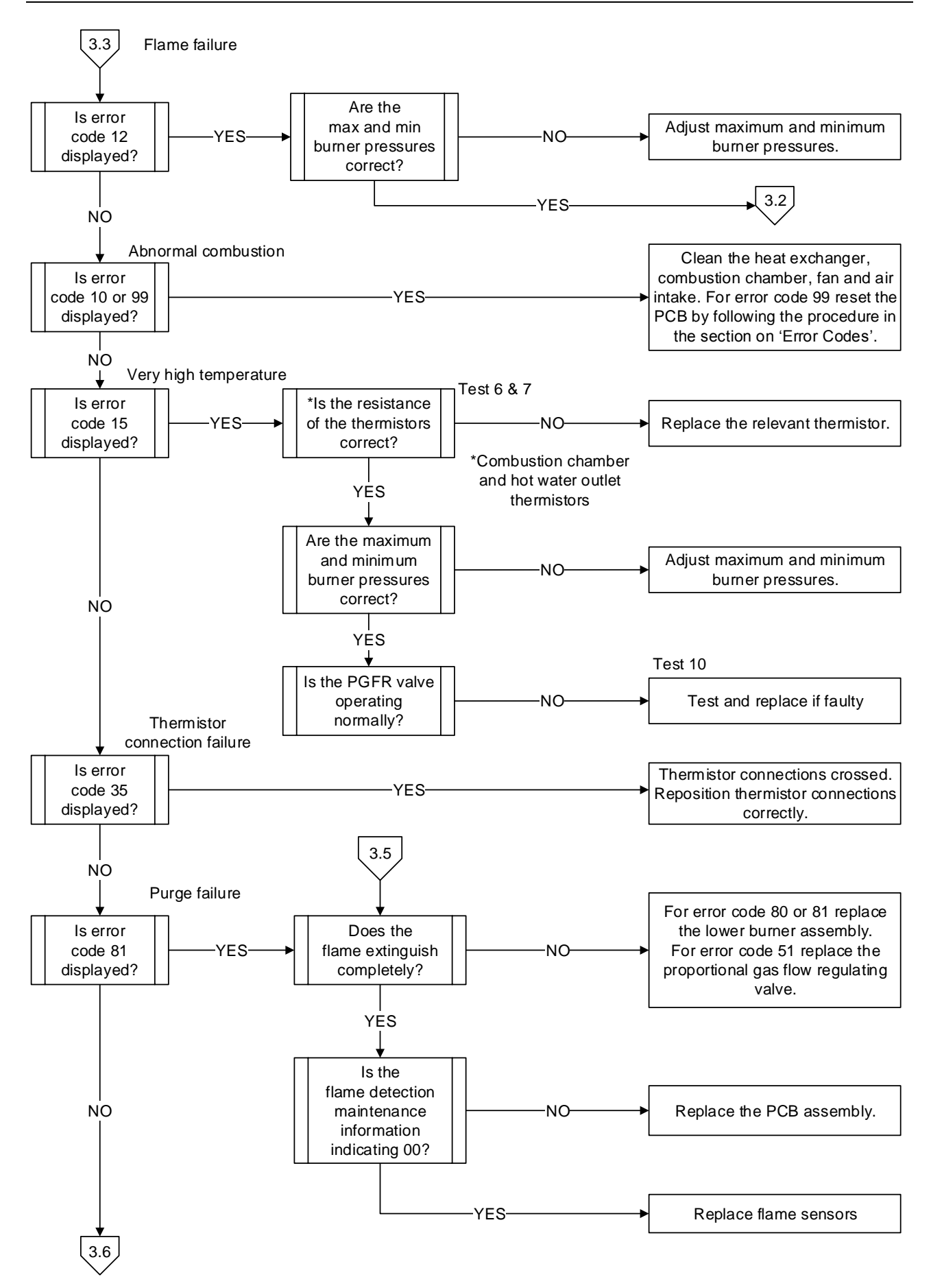

# **Fault Finding Chart 3.6**

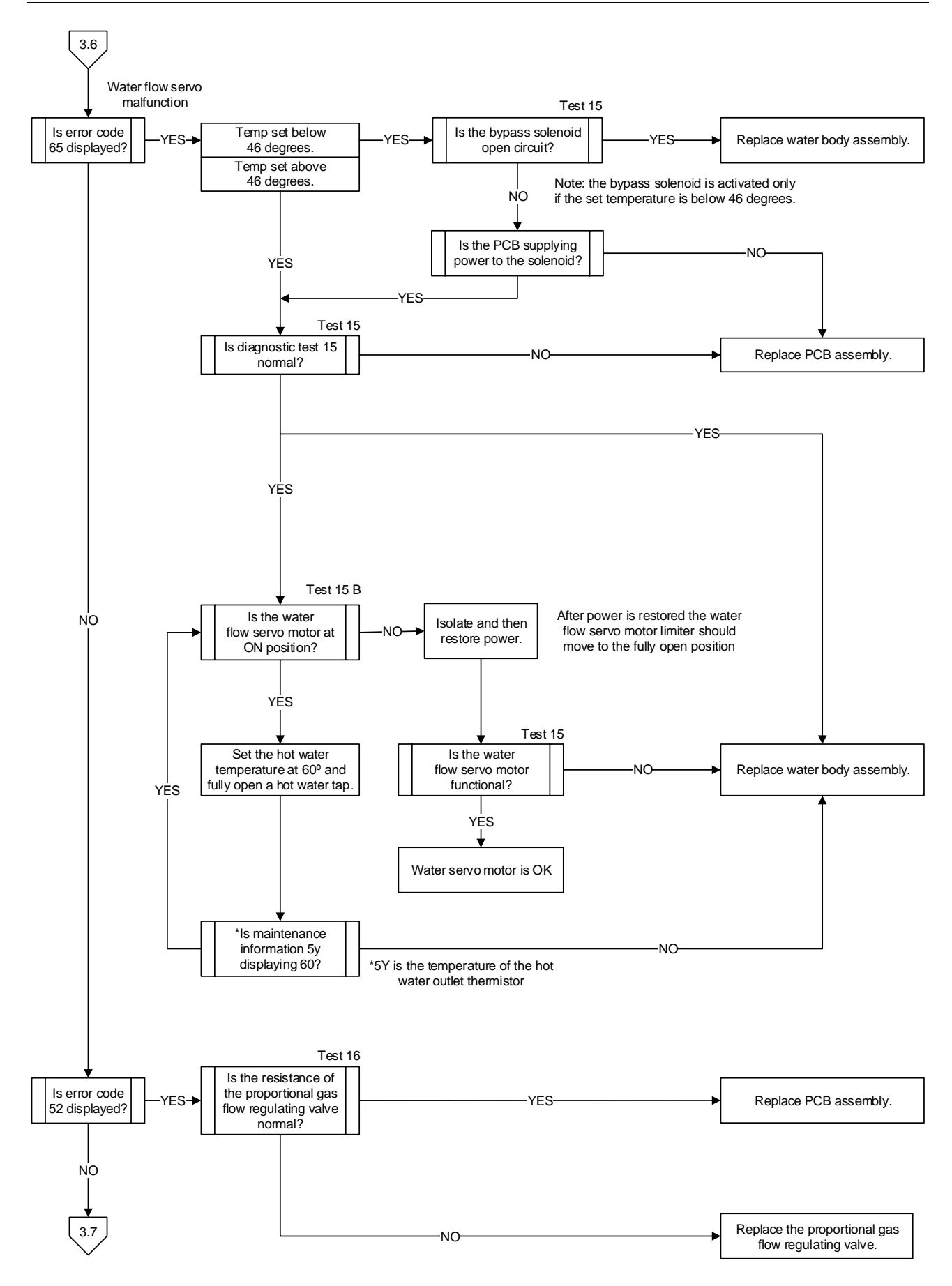

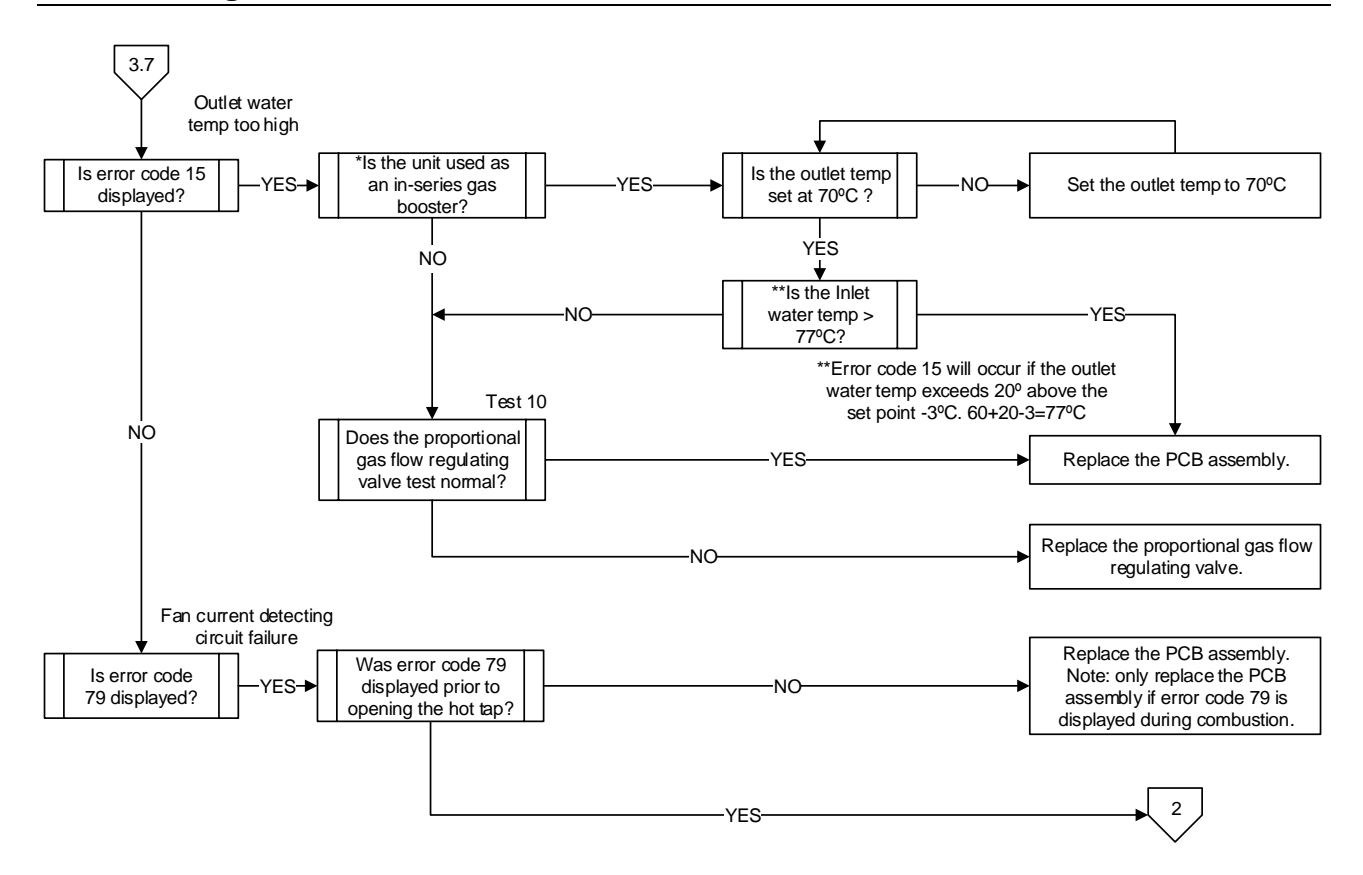

# Fault Finding Charts 4 and 4.1

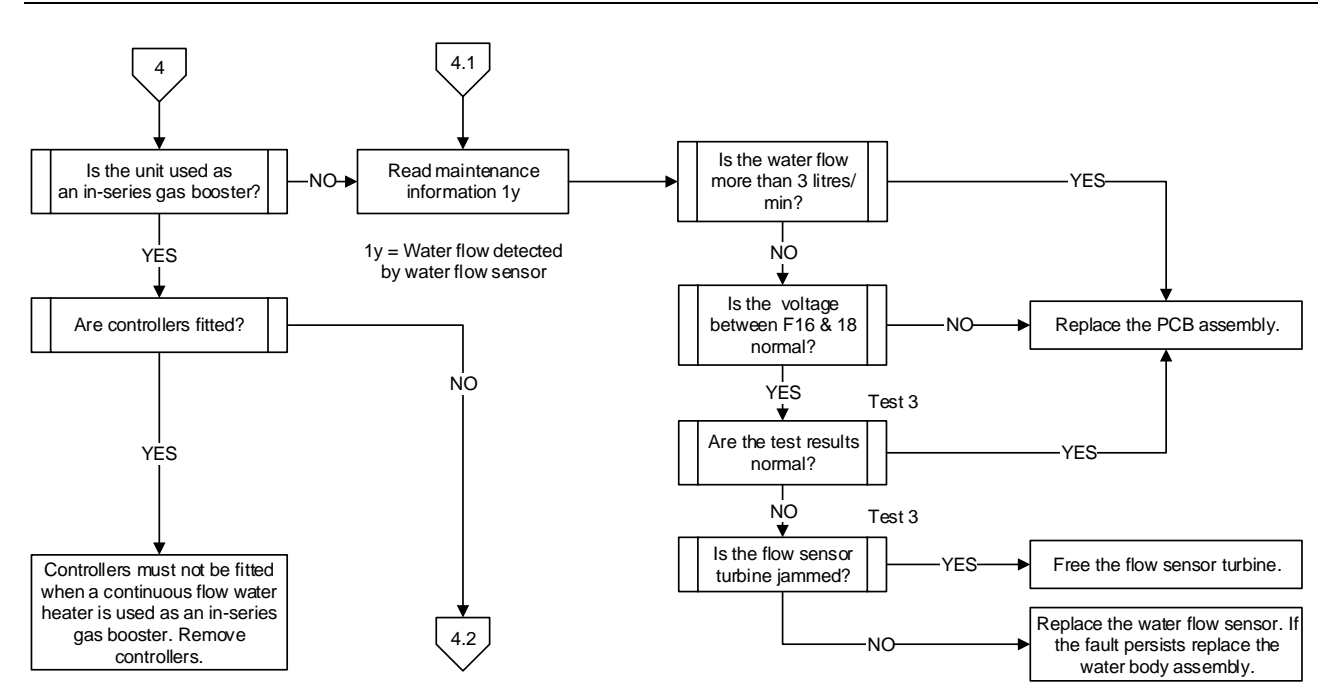

# **Fault Finding Chart 5**

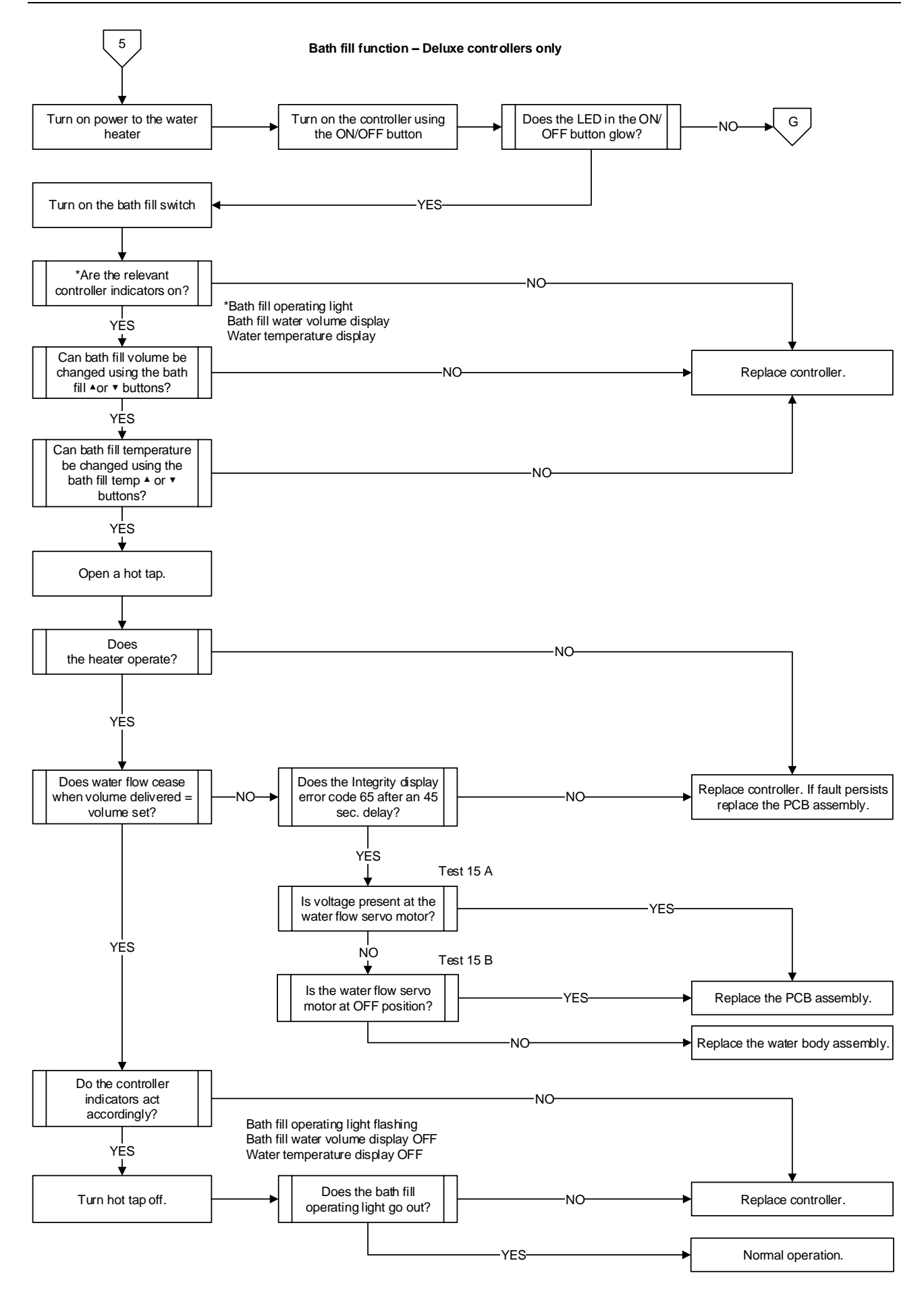

# Note:

- 1. EziSET<sup>®</sup> must NOT be used when the CF water heater is being used as an inline solar booster.
- 2. EziSET<sup>®</sup> is suitable for use with 50°C models only and is not to be used in an install that includes a tempering valve or thermostatic mixing valve.
- 3. EziSET<sup>®</sup> is designed to work in place of hard wired remote controllers. Ensure any hard wired remote controllers are disconnected from the water heater for correct operation of the device.
- 4. If the household has a 3-phase power supply the Wi-Fi router and the water heater MUST be connected to the same phase for correct operation.
- 5. EziSET<sup>®</sup> is compatible for use with smartphones that have a minimum operating system of iOS 8.1 (iPhone 5, excluding iPhone 5C) or Android 4.0 or later. (Windows phones are not compatible).

# Power Line Telecommunication (PLT) Plug

The EziSET<sup>®</sup> kit includes a Power Line Telecommunication (PLT) plug (pictured right) and PCB which have been factory paired. It is critical for correct operation that the 'reset' and 'pair' buttons on the underside of PLT plug (refer below) are not depressed at any time.

Ensure the PLT is plugged into a GPO adjacent to the customers' Wi-Fi router (not supplied) and is switched ON. Ensure the PLT is connected to a spare Ethernet socket on the Wi-Fi router using the Ethernet cable provided in the EziSET<sup>®</sup> kit.

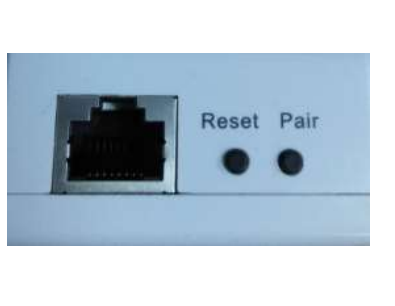

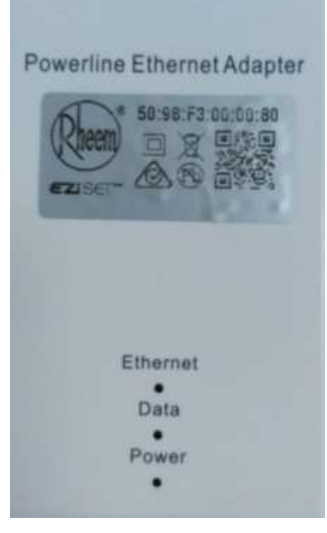

# PLT Plug – LED Indication:

| PLT LED  | LED OFF                                                 | LED Flashing                                                          |
|----------|---------------------------------------------------------|-----------------------------------------------------------------------|
| Ethernet | CF water heater is not switched on                      | Ensure 4 pin plug from EziSET is<br>connected to terminal D of CF PCB |
| Data     | Ethernet cable is not connected.<br>Router switched off | Normal Mode - data exchange                                           |
| Power    | GPO is not switched on or PLT is not plugged in.        | Pairing Mode*                                                         |

\* contact the Rheem Technical Helpline for assistance.

# EziSET<sup>®</sup> PCB

The EziSET<sup>®</sup> kit includes a PCB which has been factory paired to the PLT. It is critical for correct operation that the 'reset' and 'pair' buttons on PCB are not depressed at any time.

# **EziSET<sup>®</sup> PCB - LED Indication:**

LED1 (L1) – Green LED

- ON Normal
- Flashing PCB and PLT not paired Contact Technical Helpline for assistance

LED 2 (L2) - Green LED

- ON Normal
- **OFF** Indicates PLT power supply is not switched on. Ensure PLT plugged in and GPO switched on.

LED 3 (L3) - Blue LED

- Flashing Normal. Indicates active communication
- Solid No active communication. Ensure PLT and router are plugged in and switched on and Ethernet cable is connected to both.

LED 4 (L4) - Green LED

- **ON** Normal. Power supply is ON.
- OFF Power supply is OFF. Ensure CF heater is plugged in and switched on.

LED 5 (L5) - Dual LED (Green and Red)

- Green LED (flashing) Normal. Program running
- Red LED:
  - Solid Red 4-pin plug from EziSET<sup>®</sup> PCB is not connected to the CF PCB (terminal D)
  - Red Flashing Ensure PLT is switched on and plugged in and all cables are correctly connected. Contact the Rheem Technical Helpline for assistance if fault remains.

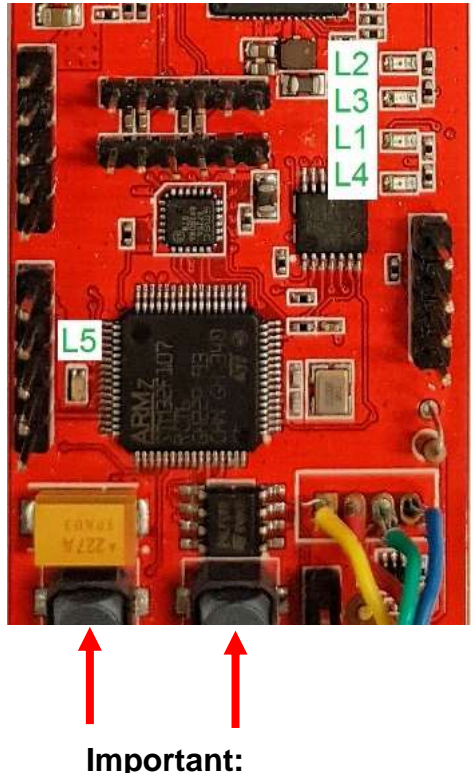

Important: The factory reset and/or pairing buttons are not to be depressed at any time.

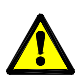

Voltages up to 240 volts will be present within the water heater, take care not to touch wiring terminals. Use an insulated tool when operating the DIP switch or MIN and MAX buttons.

#### **Minimum Burner Gas Pressure**

- 1. Remove the front panel from the water heater.
- 2. Remove burner test point screw and fit manometer.
- 3. Turn on the remote controller (If fitted).
- Open a hot tap slowly, to achieve the minimum flow rate at which the burners will ignite.
- 5. Press and hold the MIN button ("1L" is displayed on the LED) and observe the reading on the manometer.
- 6. Release the MIN button. If the reading observed in step 5 agrees with the rating label, no further adjustment is required.

#### **Maximum Burner Gas Pressure**

- 7. Open the hot tap fully to achieve maximum flow rate.
- 8. Press and hold the MAX button ("6H" is displayed on the LED) and observe the reading on the manometer.
- 9. Release the MAX button. If the reading observed in step 8 agrees with the rating label, no further adjustment is required.
- 10.Turn the hot tap off.
- 11.Remove manometer and refit the burner test point screw ensuring the seal is gas tight.
- 12.Refit the front panel to the water heater.

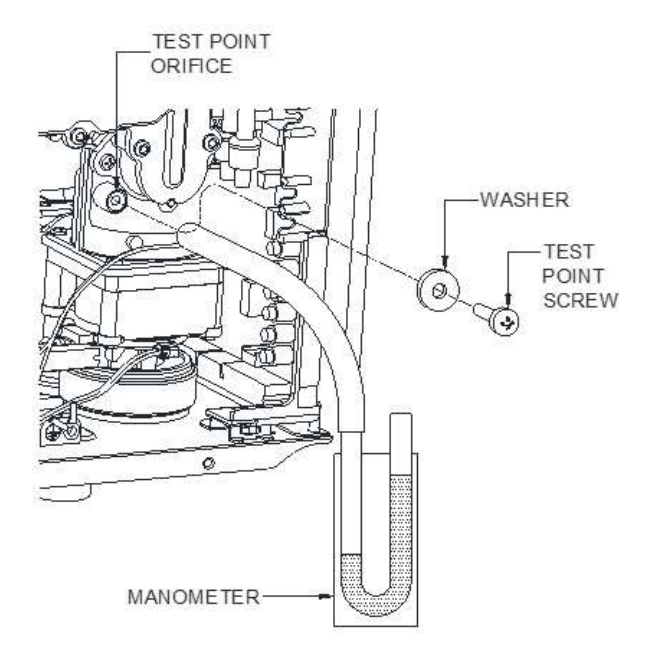

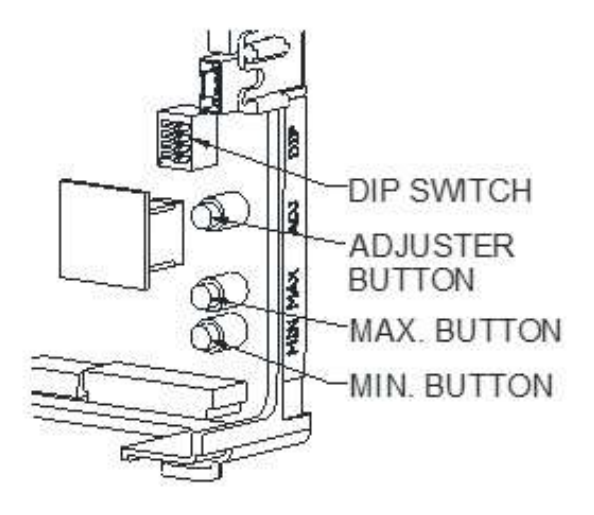

#### Adjustment

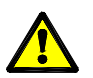

Adjustment of the burner pressure will not overcome problems associated with poor supply pressure or incorrect gas supply pipe sizing.

# **Minimum Burner Gas Pressure**

- 1. Remove the front panel from the water heater.
- 2. Remove burner test point screw and fit manometer.
- 3. Turn on the remote controller (If fitted).
- 4. Open a hot tap slowly, to achieve the minimum flow rate at which the burners will ignite.
- 5. Press and hold the adjuster button ("LH" is displayed on the LED)

**NOTE:** The adjuster button must be held down continuously through steps 5 and 6.

6. Press the MIN button and observe the reading on the manometer.

**NOTE:** While the MIN button is pressed, the gas pressure will at first increase then decrease, cycling between an upper gas pressure limit (59 on LED display) and a lower gas pressure limit (01 on LED display).

7. Release the MIN and adjuster buttons when the minimum test point pressure shown on the manometer agrees with the rating label.

**NOTE:** If the burners extinguish or an error code starts to flash on the LED display during this procedure, release the MIN and adjuster buttons close the hot tap, clear the error code, turn on the water heater and recommence the procedure from step 3. To reset an error code, follow the procedure on page 31.

#### **Maximum Burner Gas Pressure**

- 8. Open the hot tap fully to achieve maximum flow rate.
- 9. Press and hold the adjuster button ("LH" is displayed on the LED).

**NOTE:** The adjuster button must be held down continuously through steps 10 and 11.

10. Press the MAX button and observe the reading on the manometer.

**NOTE:** While the MAX button is pressed, the gas pressure will at first increase then decrease, cycling between an upper gas pressure limit (39 on LED display) and a lower gas pressure limit (01 on LED display).

- 11.Release the MAX and adjuster buttons when the maximum test point pressure shown on the manometer agrees with the rating label.
- 12.Turn the hot tap off, remove manometer and refit the burner test point screw ensuring the seal is gas tight.
- 13.Refit the front panel to the water heater.

# Flue Diverter Removal (if fitted): (Procedure 1)

**Note:** Two types of flue diverter are available for use, only with the 26L Natural Gas models and are constructed from stainless steel sheet to divert the outlet flue sideway. Diverter kit P/N 299287 - 380mm in length, (standard length –wire grille side discharge), Diverter kit P/N 299285 - 1140mm in length, (extended length –front discharge).

- 1. Isolate Power, gas and water supplies.
- 2. Undo the screws (2 on each side) securing the bottom brackets to the flue diverter and remove the brackets. NOTE: The bracket on the LHS when facing the water is longer and must be re-installed on the LHS when refitting the diverter.
- 3. Undo the 4 screws securing the top bracket to the flue diverter
- 4. Undo the 2 upper front panel screws and remove the flue diverter.

# Front Panel Removal: (Procedure 2)

- 1. Isolate power, gas and water supplies.
- 2. Remove the flue diverter if fitted. Refer to procedure 1.
- 3. Un clip the upper and lower plastic trims if fitted.
- 4. Remove the four screws retaining the front panel.
- 5. Remove the front panel.

# Lower Burner Assembly: (Procedure 3)

- 1. Remove the front panel. Refer to Procedure 2.
- 2. Remove the screw retaining the PCB. Withdraw the PCB and place to one side, keeping connections intact.
- 3. Disconnect the red and grey electrode wires from the PCB.
- 4. Disconnect the heater strip wires from the Blue terminal connector.
- 5. Remove the screw retaining the heater strip junction block.
- 6. Disconnect the Igniter wire from the flame rod.
- 7. Remove the screw retaining the ignition pack bracket from the lower burner assembly.
- 8. Disconnect the solenoid loom from the white harness connector.
- 9. Disconnect the Yellow and Black wires from behind the PGR Valve white connector.
- 10. Remove the 12 x No 2 Phillips head screws from around the Lower burner Assy.
- 11. Lift up the assembly to disconnect the three solenoid connections.
- 12. Place the Lower Burner Assy to one side.

TM090 12-26 Series II CFGWH Service Instructions

REV AB - Issued February 2019

- 13. Reassemble in reverse order of above. Replace gaskets if required.
- 14. Test for gas leaks using soapy water solution.

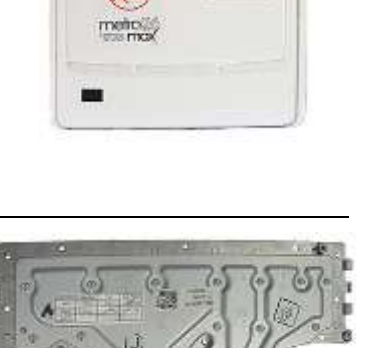

# Upper Burner Assembly: (Procedure 4)

- 1. Remove the front panel and Lower Burner Assembly. Refer to Procedures 2 & 3.
- 2. Disconnect the outlet thermistor wiring from the green connector
- 3. Split the heater strip at the joint and move the strip ends out of the way
- 4. Unscrew and remove the S/S clip securing the inlet copper pipe to the inlet valve
- 5. Unscrew and remove the S/S clip securing the outlet copper pipe to the outlet valve
- 6. Unscrew the 2 x upper and 2 x lower screws retaining the burner assy to the housing.
- 7. Lift the assy to unclip the 3 x ceramic anti frost heaters from the Inlet and outlet copper pipes
- 8. Remove the Upper Burner Assembly by lifting out of the heat exchanger assembly.
- 9. Reassemble in reverse order of above being careful not to pinch or damage wiring. Replace gaskets if required.
- 10. Test for gas leaks using soapy water solution.

# PCB Assembly: (Procedure 5)

- 1. Remove the front panel. Refer to Procedure 2.
- 2. Remove the screw retaining the PCB Assembly in the water heater.
- 3. Carefully remove the PCB Assembly complete.
- 4. Disconnect the multi-pin connectors from the PCB Assembly.
- 5. Remove the Gas Type Connector IC board and fit to replacement PCB Assembly.
- 6. Reassemble in reverse order of above.

# Flame Rod Electrode removal: (Procedure 6)

Note There are two flame rod electrodes (See also procedure 7)

- 1. Remove the front panel. Refer to Procedure 2.
- 2. Disconnect the orange and/or grey wires from inside the flame rods' silicon boots.
- 3. Remove the 2 x screws retaining the electrodes to the front burner plate
- 4. Carefully remove the electrodes (item 734) and clamping bracket assemblies noting the angular position of the flame rod, for correct re-alignment.
- 5. Reassemble in reverse order of above.
- 6. Replace the felt gaskets (item 740) if required.
- 7. Test for gas leaks using soapy water solution.

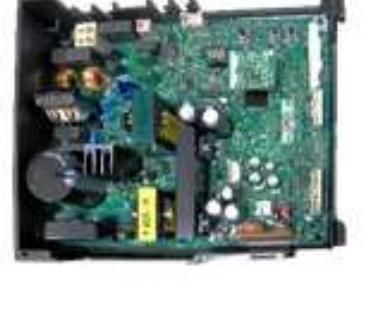

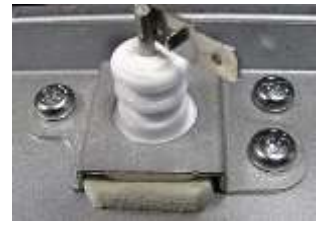

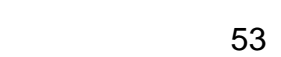

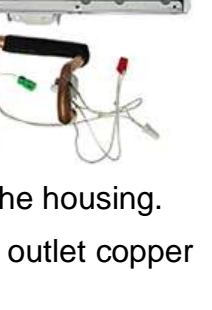

............

Note One of the flame rods share a common clamping bracket with the Igniter

- 1. Remove the front panel. Refer to Procedure 2.
- 2. Disconnect the black and grey wires from inside the flame rod and Igniters' silicon boots.
- 3. Remove the 3 x screws retaining the electrodes to the front burner plate
- 4. Carefully remove the electrodes (item 734 and 736) and clamping bracket assemblies noting the angular position of the flame rod and Igniter electrodes, for correct realignment.
- 5. Reassemble in reverse order of above.
- 6. Replace the felt gaskets (item 740) if required.
- 7. Test for gas leaks using soapy water solution ...

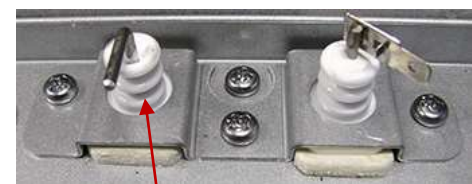

Igniter

# Proportional Gas Flow Regulating Valve: (Procedure 8)

- 1. Remove the front panel and PCB assemblies. Refer to Procedures 2 and 5.
- 2. Disconnect the gas supply pipe from the gas inlet connection.
- 3. Remove the three screws from the gas inlet connector. Pull down to withdraw the connector and O-ring from the base of the water heater.
- 4. Unclip the red and black wires from the side of the proportioning valve.
- 5. Remove the 2 x PH screws securing the PGRV to the Lower Burner Assembly.
- 6. Push the valve to the rear of the cabinet then rotate clockwise to carefully remove it from the water heater.
- 7. Disconnect the Yellow and Black wires from the Gas Inlet Solenoid Valve.
- 8. Reassemble in reverse order of above. Replace gaskets (item numbers 145 and 146) if required.
- 9. Test for gas leaks with soapy water solution.

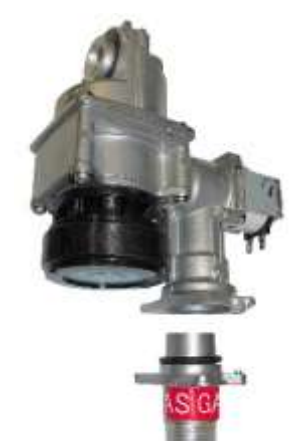

#### Do not attempt to dismantle the servomotor, this is factory calibrated. Adjustments will render the water heater either inoperable or cause incorrect water temperature delivery.

- 1. Remove the front panel, PCB Assy and Proportional Gas Flow Regulating Valve. Refer to Procedures 2, 5 and 8.
- 2. Disconnect the cold water supply pipe from the cold-water inlet connection.
- 3. Unscrew the water drain plug (item 402) and drain the water heater.
- 4. From inside the cabinet, carefully remove the anti-frost heater and the large S/S clip (item 421).
- 5. Carefully remove the small S/S flange (item 446) securing the copper pipe and allow the pipe to disengage from the body.
- 6. Disconnect the Red/ Black / Brown wire connector from the wiring loom.
- 7. Remove 3 x (external) screws from the flange (item 401) and carefully pull down to extract the brass housing.
- 8. Remove the thermistor from the side of the Inlet valve (secured with 2 x screws) before extracting the valve from the heater.
- 9. Reassemble in reverse order of above, replacing pipe O-rings (item 428) and thermistor O-ring (item 412) if required.
- 10. Test for water leaks.

# Water outlet Body, Safety Valve and Sensor Assembly: (Procedure 10)

- Remove the front panel, PCB Assy, Proportional Gas Flow Regulating Valve and Water Inlet Assembly. Refer to Procedures 2, 5, 8 and 9.
- 2. Disconnect the hot water supply pipe from the hot-water outlet connection.
- 3. Remove the safety valve (item 431) from the side of the housing.
- 4. From inside the cabinet, carefully remove the anti-frost heater and temperature thermistor (item 713).
- 5. Carefully remove the small S/S flange (item 445) securing the copper pipe and allow the pipe to disengage from the body.
- 6. Remove 3 x (external) screws from the flange (item 430) and carefully pull down to extract the brass housing.
- 7. Reassemble in reverse order of above, replacing pipe O-rings and thermistor O-ring (item 432) if required.
- 8. Test for water leaks.

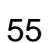

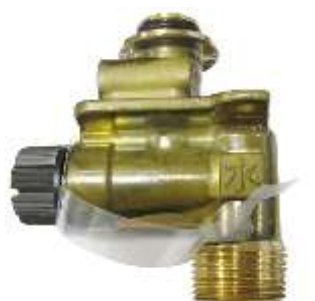

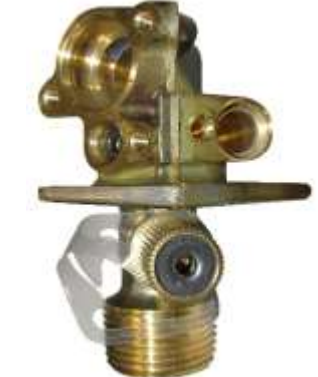

Fan Motor clear.

and 3.

4. Reassemble in reverse order of above.

#### Anti-Frost Heaters: (Procedure 12)

Note: There are 5 Anti-Frost heaters, wired in series. Three ceramic, attached to the copper piping and two compound types, fitted to the water inlet and outlet housings respectively.

1. Remove the front panel and Lower burner Assy. Refer to Procedures 2

2. Disconnect the multi-pin wiring plug from the Fan Motor.

- 1. Remove the front panel and follow upper burner Assy steps 1-8. Refer to Procedure 2 and 4.
- Unclip the 3 x ceramic anti-frost heaters from the copper pipes (Note their positions).
- Remove the 2 x compound anti-frost heaters from the inlet and outlet housings
- 4. Remove the Anti-frost Heaters and wiring (Some wiring retainers will need to be released to remove wiring).
- Reassemble in reverse of above ensuring anti-frost heaters are fitted in their correct positions.

# Ignition Pack Replacement: (Procedure 13)

- 1. Remove the front panel, refer to procedure 2,
- 2. Disconnect high voltage lead from spark electrode.
- 3. Disconnect the multi pin connector from the Ignition Pack.
- 4. Remove the retaining screw.
- 5. Remove the Ignition Pack.
- 6. Reassemble in reverse order of above being careful not to pinch or damage wiring when replacing Upper Burner Assembly. Replace gaskets if required.
- 7. Test for gas leaks using soapy water solution.

#### Flow Sensor: (Procedure 14)

- 1. Remove the water inlet valve. Refer to procedure 9 steps 1-6.
- 2. **Note** the plastic webs may be brittle due to ageing. Gently withdraw the flow sensor turbine by pulling it out from inside the inlet port, using a pair of long nose pliers.
- 3. Reassemble in reverse order of above ensuring open slot on turbine is centred and facing towards the face of the flow sensor.

# **Combustion Fan Motor: (Procedure 11)**

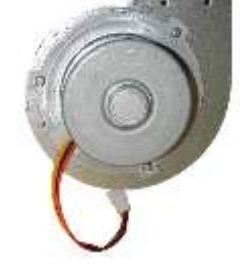

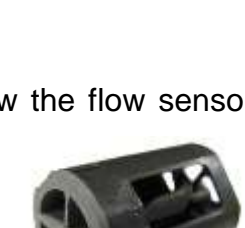

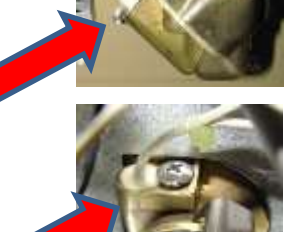

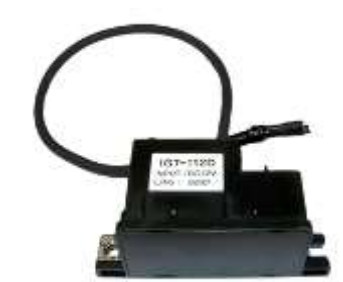

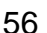

# Thermistors: (Procedure 15)

Note: There are 4 Thermistors, one on the heat exchanger copper pipe outlet, two on the inlet and outlet valve assemblies and an ambient air thermistor (part of the wiring harness).

- 1. Remove the front Panel. Refer to Procedure 2.
- 2. Relieve water pressure through a hot tap.
- 3. Locate the Thermistor requiring replacement.
- 4. Disconnect the multi-pin plug from the Thermistor.
- 5. Remove the retaining screw(s) and withdraw the thermistor taking care not to damage the O-ring (Note: With the exception of the Ambient Air Thermistor, water may escape during this procedure).
- 6. Reassemble in reverse order of above, replacing O-rings (items 412 and 432) if required.

# **Over Heat Limiter Assembly: (Procedure 16)**

- 1. Remove the upper burner Assembly. Refer to Procedure 4.
- 2. Remove the 4 x screws retaining the Over Heat Limiter Assembly to the Jacket back and remove the Over Heat Limiter Assembly.
- 3. Inspect the heat exchanger for holes or combustion damage.
- 4. Reassemble in reverse order of above (Note: Ensure all multi-pin plugs are reconnected and all wiring is neatly repositioned and retained to prevent damage during operation).
- 5. Test operation of water heater and ensure the MIN and MAX burner gas pressures are correct. Refer to Procedure on page 51.

# Remote Controller: (Procedure 17)

- 1. Isolate power at the water heater.
- 2. Remove the small Philips head screw from the bottom of the Remote Controller.
- 3. Gently pivot the Remote Controller up from the bottom and then lift up and off upper retaining lugs.
- 4. **Kitchen Controller:** Disconnect the wiring from the terminals on the back of the Controller (Note: The wiring is not polarity sensitive).

Bathroom Controllers: Disconnect the multi-pin plug.

5. Reassemble in reverse order of above.

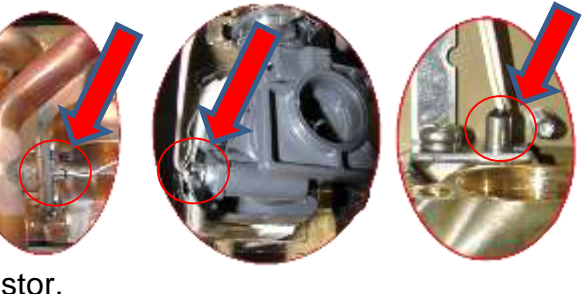

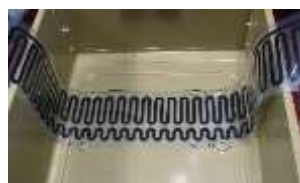

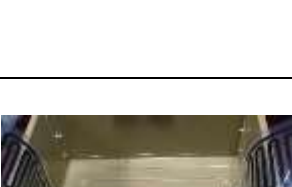

# Gas Type Circuit Board: (Procedure 18)

- 1. Remove the PCB Assembly. Refer to Procedure 5.
- Gently unplug the Gas Type Circuit Board from the PCB.
- 3. Reassemble in reverse order of above.
- 4. Restore power.
- 5. Press the MAX button. 4H should be displayed.
- 6. Test operation of water heater and ensure the MIN and MAX burner gas pressures are correct. Refer to Procedure on page 51.

# **Burner Damper: (Procedure 19)**

- 1. Remove the front panel, Burner Change Over Assembly, Combustion Chamber Front Panel Assembly and Lower Burner Assembly. Refer to Procedures 2, 3, 4 & 5.
- 2. Remove the three screws retaining the nozzle plate and remove nozzle plate.
- 3. Reassemble in reverse order of above. Replace gaskets if required.
- 4. Test for gas leaks using soapy water solution.

# Power cord: (Procedure 20)

- 1. Switch off power at power point and unplug power cord from power point.
- 2. Remove the front panel. Refer to procedure 2.
- 3. Unscrew screw on power inlet cover and remove power inlet cover.
- 4. Undo cord clamp screw located next to power filter and remove clamp.
- 5. Disconnect the power cable wiring loom plug and withdraw power cable through slot in heater jacket.
- 6. Reassemble in reverse order of above.

# Connecting cord: (Procedure 21)

# 1. Isolate power at the water heater.

- 2. Remove the front panel. Refer to procedure 2.
- 3. Disconnect connecting cord wiring loom plug to power cord.
- 4. Disconnect remaining two connecting cord wiring loom plugs and remove connecting cord.
- 5. Reassemble in reverse order of above.

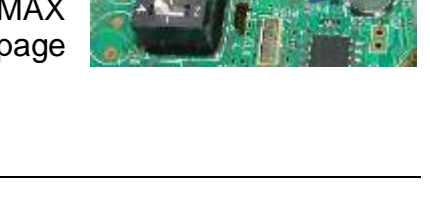

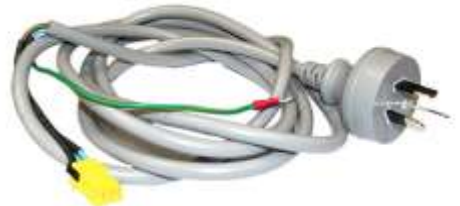

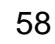

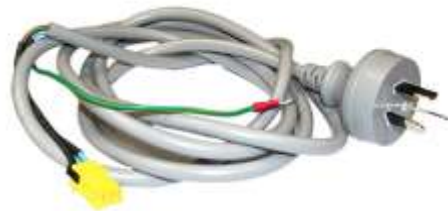

# Disconnecting Temperature Controller(s): (Procedure 22)

To disconnect the temperature controller(s):

- 1. Switch off the electrical supply at the power outlet to the water heater.
- 2. Unscrew and gently flip down the electrical cover on the underside of the water heater.
- 3. Loosen the terminal screws to release the cable lugs.
- 4. Withdraw the cable lugs, ensuring they are well clear of the terminals.

# EziSET<sup>®</sup> PCB: (Procedure 23)

- 1. Switch off the electrical supply at the power outlet to the water heater.
- 2. Remove the front panel. Refer to Procedure 2.
- 3. Disconnect the EziSET<sup>®</sup> PCB black lead from terminal D of the main PCB (refer c).
- 4. Disconnect the 2 x yellow wiring harnesses (refer b).
- 5. Remove the 2 x screws that fix the EziSET<sup>®</sup> PCB to the back panel of the heater casing.
- 6. Remove EziSET<sup>®</sup> PCB by sliding forward out of heater cabinet (refer a).
- 7. Reassemble in reverse order of above.

**Note:** The EziSET<sup>®</sup> PCB and PLT must be a matched paired therefore the PLT plug is required to also be replaced if the EziSET<sup>®</sup> PCB requires replacement (individual spare parts are not available, use complete EziSET<sup>®</sup> kit 052310 when replacing parts).

# EziSET<sup>®</sup> Power Line Telecommunication (PLT): (Procedure 24)

- 1. Switch off the GPO that the PLT is plugged into.
- 2. Remove Ethernet cable from underside of PLT.
- 3. Remove PLT from GPO.

REV AB - Issued February 2019

4. Reassemble in reverse order of above.

**Note:** The PLT plug and EziSET<sup>®</sup> PCB must be a matched paired therefore the EziSET<sup>®</sup> PCB is required to also be replaced if the PLT plug requires replacement (individual spare parts are not available, use complete EziSET<sup>®</sup> kit 052310 when replacing parts).

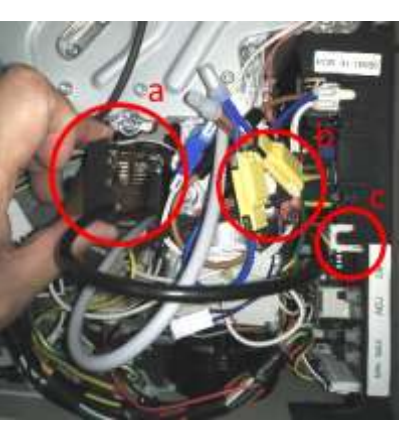

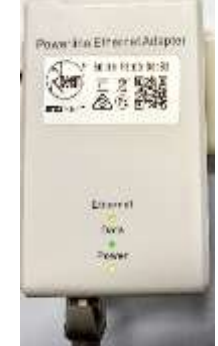

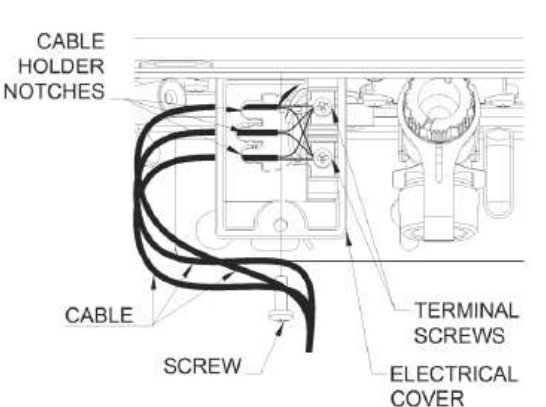

#### **DOCUMENT REVISION HISTORY**

#### Title: 12-26 Series II CFGWH Service Instructions

Document Nº: TM090

| Revision | Details of change                                                                                                    | D.O.I. |
|----------|----------------------------------------------------------------------------------------------------|--------|
| 00       | Service Manual Issued for revised 874/876T26 models                                                                    | 10/17  |
| AA       | Service manual updated to include 12, 16 & 20L models                                                                  | 01/18  |
| AB       | Addition of Live Testing warning; Solahart Solar Booster models;<br>EziSET <sup>®</sup> Smartphone remote control kit. | 02/19  |
|          |                                                                                                    |        |
|          |                                                                                                    |        |
|          |                                                                                                    |        |
|          |                                                                                                    |        |
|          |                                                                                                    |        |
|          |                                                                                                    |        |

NOTE: Every care has been taken to ensure accuracy in preparation of this publication. No liability can be accepted for any consequences which may arise as a result of its application.